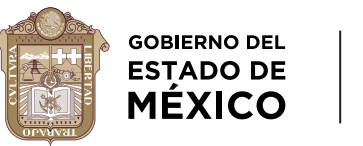

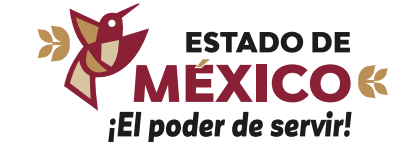

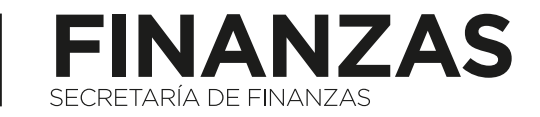

# CAMBIO POR RENOVACIÓN DE PLACAS

**Registro Estatal de Vehículos** 

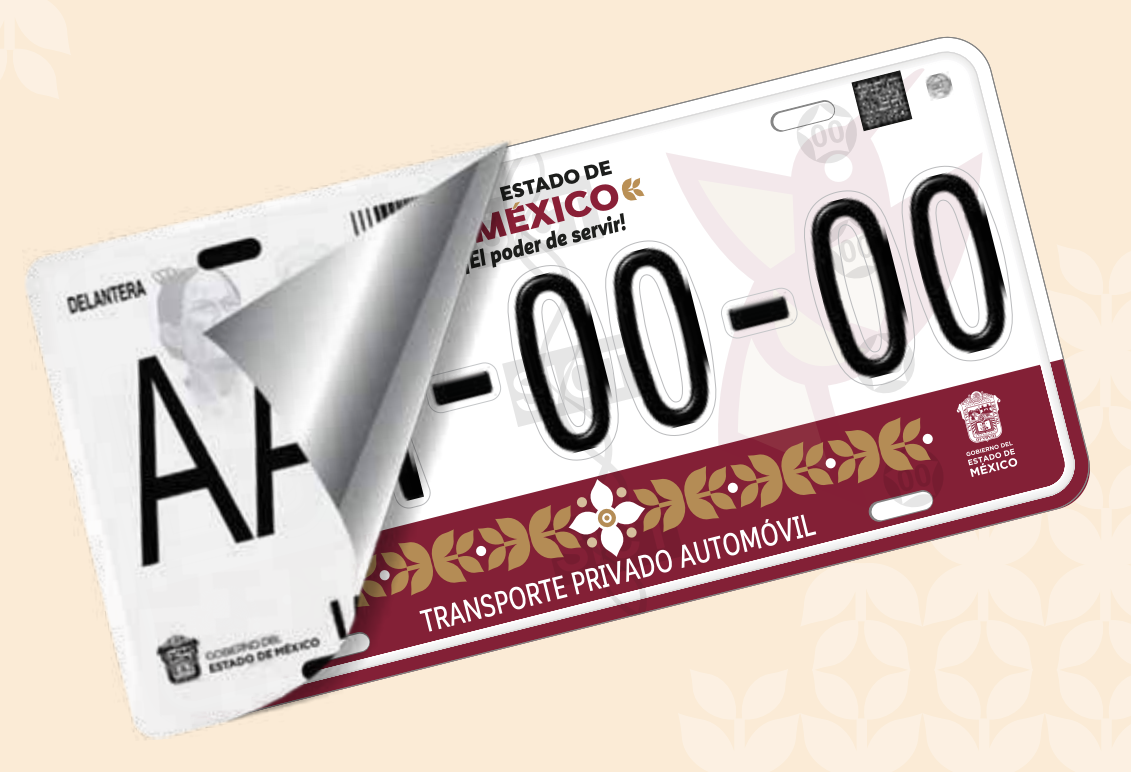

Para realizar el trámite, deberás ingresar al Portal de Servicios al Contribuyente usando la siguiente liga: sfpya.edomexico.gob.mx

Posteriormente, da clic en el banner
 Reemplacamiento 2025:

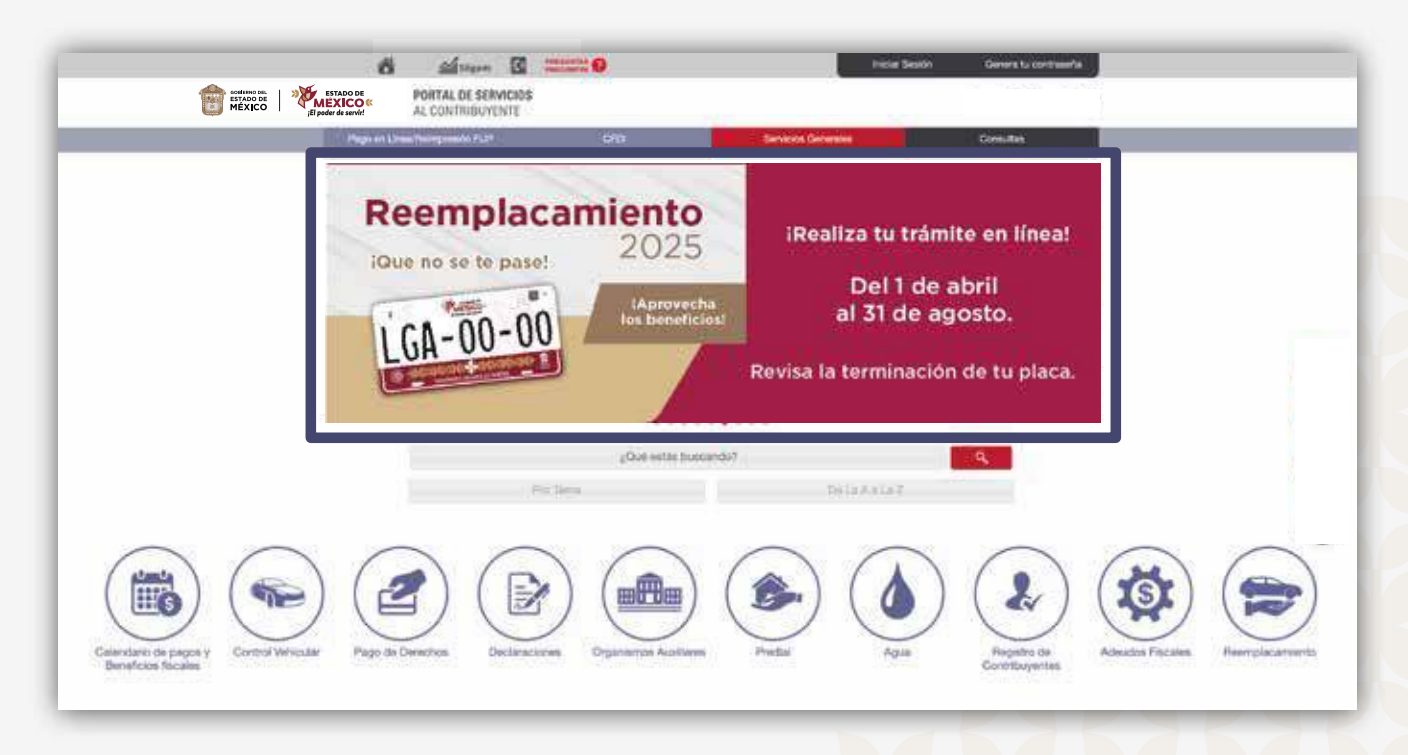

Te redireccionará a un menú en color dorado como se muestra a continuación:

# Paso 1/11:

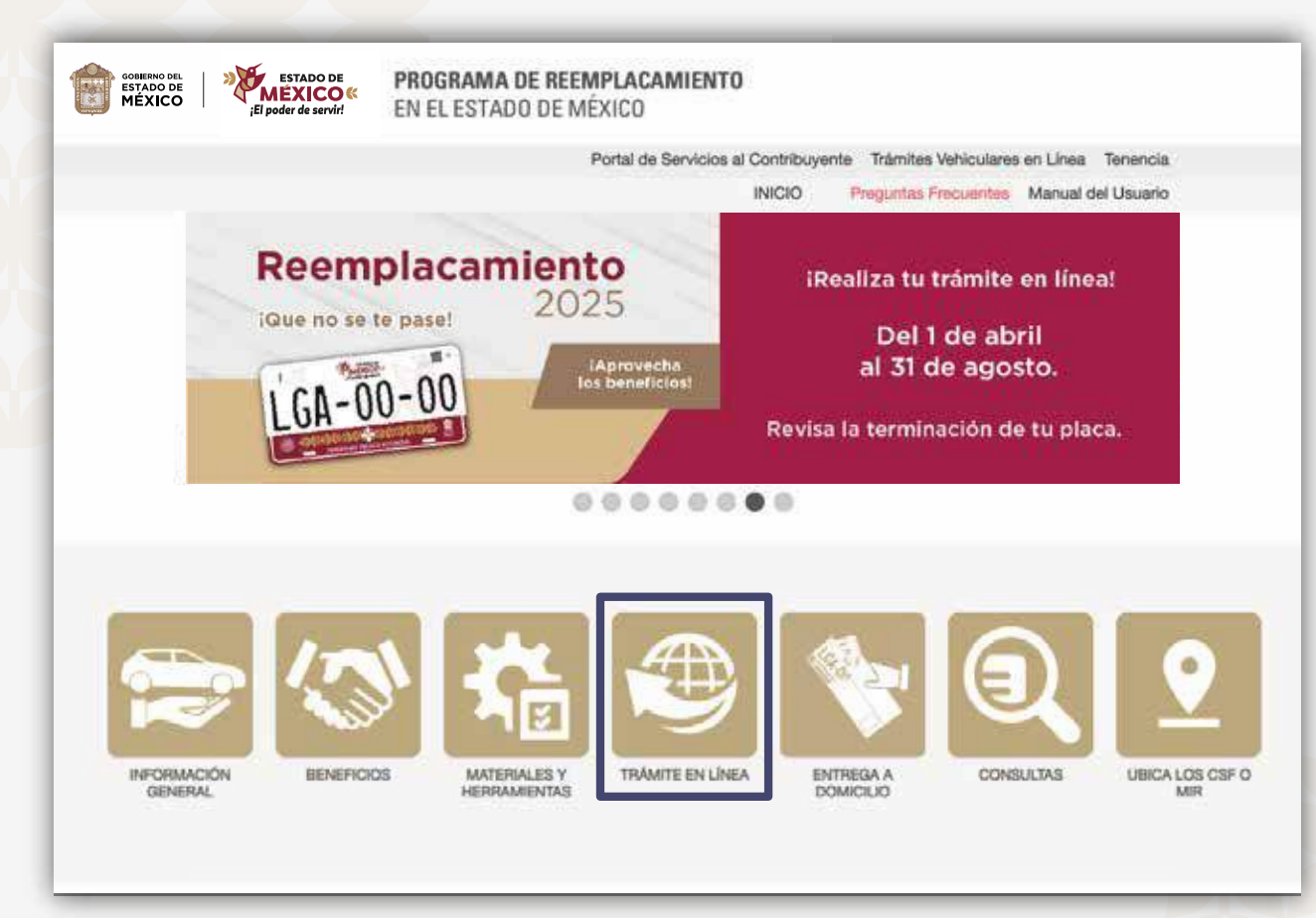

Elige la opción TRÁMITE EN LÍNEA y da clic para iniciar el proceso.

#### Se mostrará la siguiente ruta:

El proceso es sencillo, por ello ponemos a tu alcance una guía rápida para realizar el trámite.

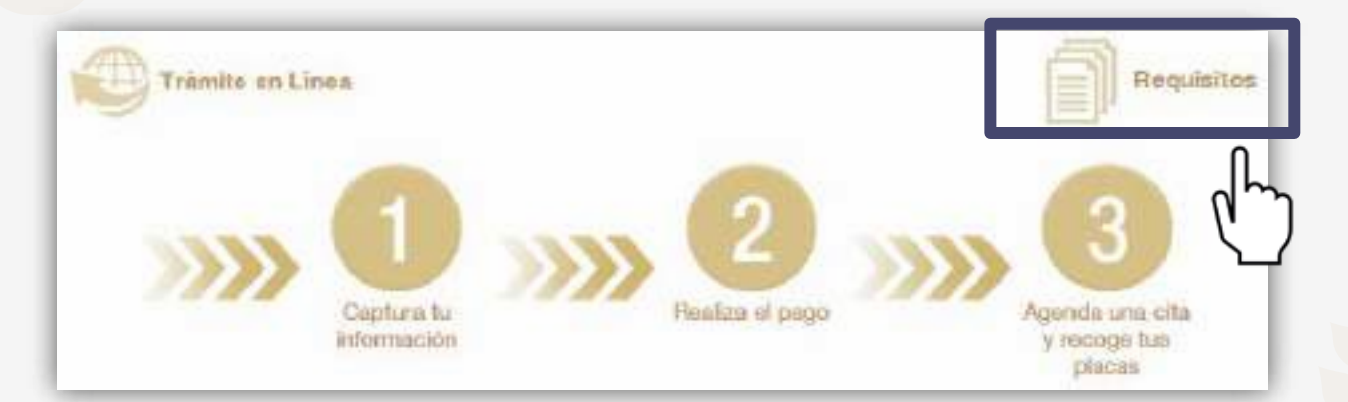

Antes de iniciar, es conveniente consultar los requisitos para el trámite.

# Requisitos

#### Para persona física:

- + 1. Identificación oficial vigente con fotografía y firma del propietario; y Clave Única de Registro de Población (CURP).
- + 2. Factura de origen y documento jurídico que acredite la propiedad del vehículo.
- + 3. Comprobante de domicilio vigente en el Estado de México, con vigencia no mayor a 3 meses.
- 4. Placas anteriores, trasera y delantera, baja o documento jurídico que acredite el robo, extravilo o carencia de una o ambas placas.
- 5. Comprobante de pago de contribuciones del trámite:

#### Para persona jurídico colectiva, además de los requisitos 2, 3, 4, y 5, presentar:

6. Poder Notarial para Actos de Administración, de Dominio o Especiales para trámites de control vehícular e identificación del representante legal.

Nota: para el caso de placas para personas con discapacidad no requiere documento adicional si no hay cambio de propietario y para vehículo antiguo no requiere documento adicional si ya cuenta con placas de auto antiguo.

## Paso 2/11:

Selecciona la opción Captura tu información.

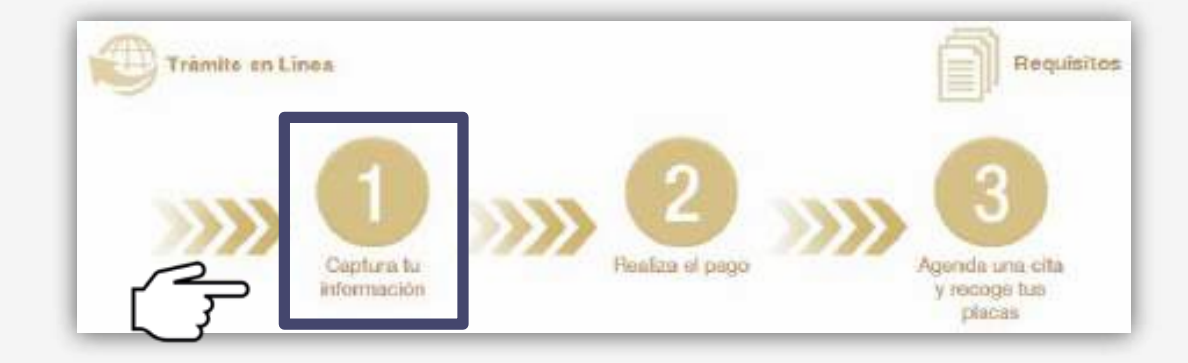

Una vez seleccionada la opción, serás dirigido a la siguiente ventana: Renovación de placas de circulación para vehículos matriculados en el Estado de México

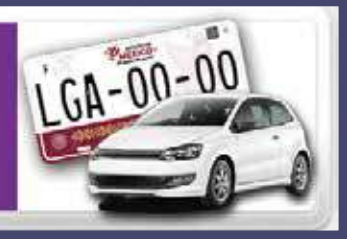

Permite obtener a la o al contribuyente: Placa(s), Tarjeta de Circulación y Calcomanía.

Sector

Este trámite cuenta con modalidad de entrega a domicilio.
Entre a la portal del Secretariació Ejectorio del Sistema Racional de Seguridad Pública a través de Integra Pública y reguere gob musi 8080/cluidadania!
Consulta LOR RECUENTOR
Integra al portal del Secretariació Ejectorio del Sistema Racional de Seguridad y el númeris de serie del verkicale menormanda y el númeris de serie del verkicale menormanda.
Integra Conreco Electrónico
Correco Electrónico
Enterrono Electrónico
Recommer el la magentia el menormanda y el númeris de serie del verkicale menormanda y el númeris de serie del verkicale menormanda.
Integra Conreco Electrónico
Correco Electrónico
Enterrono Electrónico
Recommer en la magentia el magentia el magentia el la porta del menormanda y el númeris de serie del verkicale menormanda.
Integra Conreco Electrónico
Correco Electrónico
Recommer en la magentia el magentia el magentia el la porta del medicale del menormanda del del porta del porta de

# Paso 3/11:

Tendrás que:

- a) Activar las casillas de verificación de REPUVE y Aviso de Privacidad después de consultar los avisos.
- b) Capturar tu dirección de correo electrónico, el cual deberá ser vigente ya que enviaremos información de la solicitud que estás realizando.
- c) Activar la casilla de **No soy un robot.**
- d) Ahora deberás dar clic en **Aceptar** para continuar.

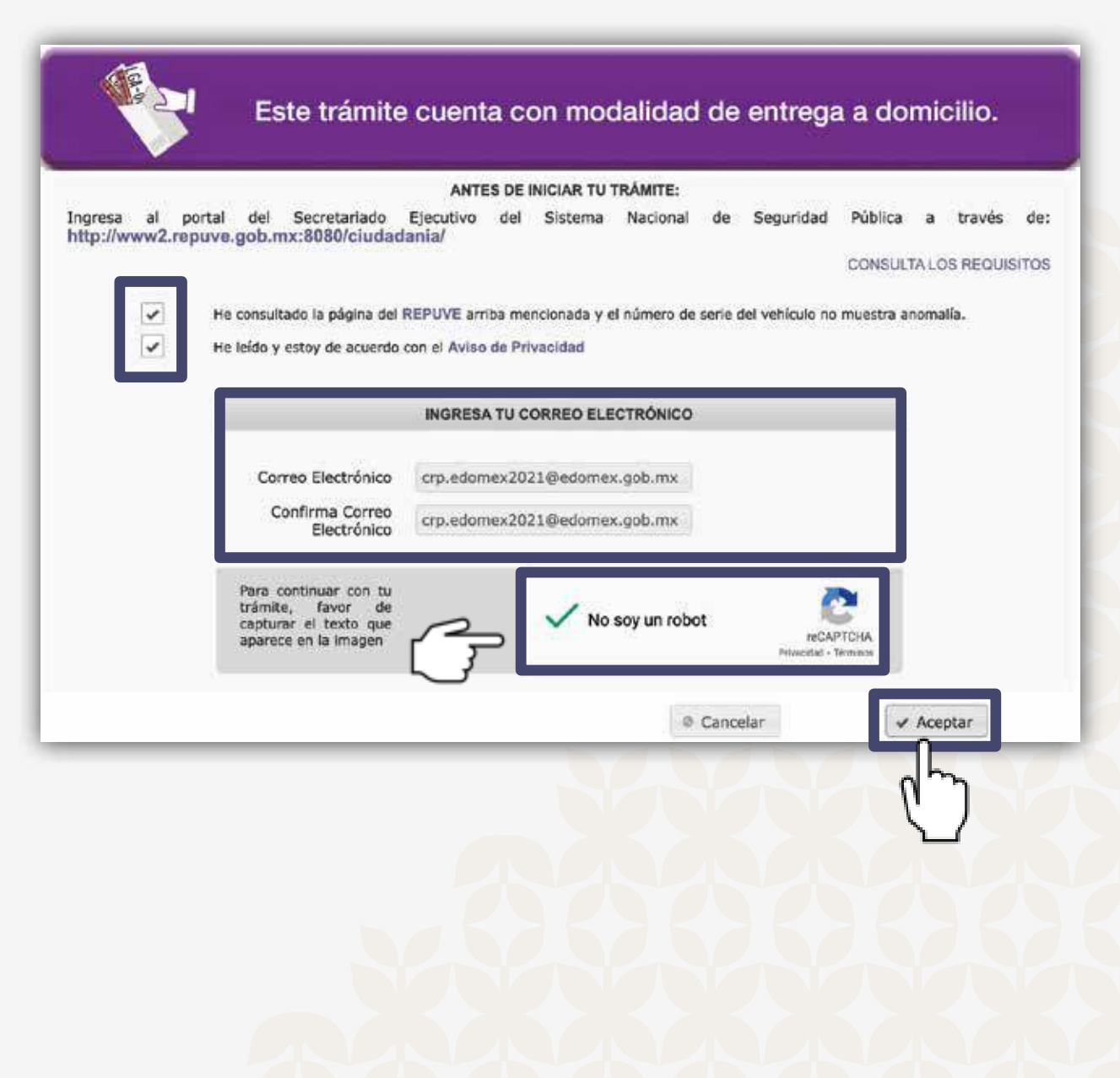

#### Consulta REPUVE

#### Consulta Ciudadana

POR FAVOR, INGRESE SÓLO UN CRITERIO DE BÚSQUEDA

Número de Placa (sin guiones ni espacios) (5-7 digitos):

AA123D

Número de Identificación Vehicular (NIV): (17 digitos)

1XX001ET7CFC79322

Folio de Constancia de Inscripción: (8 digitos)

TIXX007B

Número de Constancia de Inscripción: (8 digitos)

1AA001ET

Cerrar Buscar

Este servicio de consulta es *GRATUITO* de acuerdo con el Artículo 6 de la Ley del Registro Público Vehicular.

#### Aviso de Privacidad

| Politan de<br>totarnet | Con fundamento en los anticulos 6 apartado A fracciones II y V. 16 segundo párrafa de la Constitución Política<br>de los Estados Unidos Mexicanos: 5 fracciones II. V y V2 de la Constitución Política del Estado Libre y<br>Soberano de México: 4 fracciones I. IV. VI, VII, XII, XIV, XIV, XIV, XIV, XII, XII                                                                                                    |
|------------------------|----------------------------------------------------------------------------------------------------|
|                        | La finalidad del sistema de datos personales de referencia es mantener actualizado el Padrón del Registro<br>Estatal de Vehiculos, en materia de uno particular, a través de los movimientos en materia de control<br>vehicular que a leva se alco diamemente a fin de control con información actualizado que sermite cosògunar<br>a otras dependencias dentro del manto normativo, tratamiento y protección de datos personales que debará<br>apegara a lo dispuesto por la Ley de Protección de Datos Personales en Rosestón de los Sujetos Obligados<br>del Estado de Násico y Nuntoplos.                                                                                                    |
|                        | Los dates sometidos a tratamiento comprendentin la información relativa a los vehícules (número de<br>identificación vehícular, las canacterísticas esenciáries del vehícules marta, modelo, año modelo, número de<br>olínidos, origen o procedenca, número de emotor y número de solicas, entre otras) así como los datos de los<br>propretarios, tales como mombre, denominación o nacion social, domicilio, número telefonico, Registro Federal<br>de Controventes, en su uses CURR.                                                                                                    |
|                        | En ese order, con fundamento en los articulos 42, fractores 1, 11, 111, 111, 114, 114, 114, 114, 1                                                                                                    |
|                        | Dicha información debe ser tratada por disposición expresa en Ley y/o por contar con su consentimiento<br>expreso y/o tácito, fundamento que se expresa en el presente documento, y consentimiento que se entiende<br>otorgado a través de las entrega de los datos y documentos requeridos para la incorporación al sistema de<br>datos personales referido.                                                                                                    |
|                        | La entrega de los datos personales es obligatoria y en caso de que el titular se negara a otorgarlos, no se le<br>podrá prestar el servicio o atender el trámite correspondiente.                                                                                                    |
|                        | Se la informa que sus datos personales podrán ser transmitidos al Registro Público Vehicular (REPUVE) y a<br>la Sacerearía de Hacende y Crédito Público (SHCP),Servicio de Administración Tributaria(SHI), Detaforma<br>Mexico, Flataforma Mexiconas, dependencias gubernamentales facerearias o estabales con las que se tenge<br>selebrade convenio de colaboración administrativa para el intercambio de información, así como tadas<br>sevellas depondencias públicas encargadas de las investigación de las delas y las procuración y<br>administración de la yutola, en eliminas del artículo 69 del Código Rical de la Rederación y 25 del Código<br>Financiero de Estado de Mexico y Municipios, ademán de ornas transmisiones provintas en la Ley.                                                                                                    |
|                        | Cabe sellalar que no se consideran transmisiones las efectuadas entre las dependencias del Ejecutivo, los<br>organismos avoltanes y entidodes, mi las realizadas entre el responsable y el encargodo de los discos<br>parsonalas de las undeses administrativas adentarás al mumo supéo obligado en el ejeccito de sus<br>antonuciones; no obstance lo encario, te precisa que los decos necebiados pueden ser rembidos es la Secretaría<br>de Segundará y Razalla Genaral de Junicia sunhas de Estado de Infoisios, así mismo, podrán ser utilizados por<br>las Unisodes Administrativas de la Subsecretaría de Ingresos, así como por los encargados de la base de<br>catos del Badrido del Regiono Estatud de Velucidos y acolleta suntíficares en la potención de servicios de<br>concol velíticular y actividades inherentes a la recelandación, sin que estas aciones sentencións de<br>concol velíticular y actividades inherentes a la recelandación, sin que estas aciones sentencións de<br>concol velíticular y actividades inherentes a la recelandación, sin que estas aciones sentención de las duscas<br>del Badrido del Recela Danator de Conformédida dos las atribues en la potencia formales. (2012), 2012 (2012) y<br>20 y 56 finacción XVIII, 57 y 58 de la Lay de Protección de Datos Personales en forsando de los dispotes<br>obligados del Estado de Máxico y Municípios (en lo subsecuente y para efectos del presente eviso, se<br>denominanto como Ley). |
|                        | Resulta importante que usted considere que, al brindar su consertimiento para la transmisión de los datos<br>personales a las entidades y encenzo a los que se hizo referencia, dicha información será tratada en un<br>sistema de detos personales diverzo al cual hace referencia el presente aviso de privacidad, por lo que se le<br>supere consultar el inisio de privacidad que corresponta al alterna de datos personales en poseción del                                                                                                    |

### Ingresando a la página de REPUVE, consulta la serie de tu vehículo

 a) Ingresa la serie vehicular en el espacio Número de Identificación Vehicular (NIV).

b) Posteriormente, selecciona la opción **Buscar.** 

| Consi    | ulta Ciudadana                                                                                                   |
|----------|----------------------------------------------------------------------------------------------------|
|          | POR FAVOR, INGRESE SÓLO UN CRITERIO DE BÚSQUEDA                                                                  |
| Número   | de Placa (sin guiones ni espacios) (5-7 digitos):                                                                |
| AA123D   |                                                                                                    |
| Número   | de Identificación Vehicular (NIV): (17 digitos)                                                                  |
| 150001   | ET7CFC79322                                                                                                    |
| Folio de | Constancia de Inscripción: (8 digitos) 🏾                                                                         |
| 11XX007  | 78                                                                                                    |
| Número   | de Constancia de Inscripción: (8 digitos)                                                                        |
| 14,4001  |                                                                                                    |
|          |                                                                                                    |
|          | Cerrar Buscar                                                                                                    |
| Este s   | ervicio de consulta es <i>GRATUITO</i> de acuerdo con el Artículo 6 de la Ley<br>del Registro Público Vehicular. |

El vehículo NO debe contar con reporte de robo ni avisos judiciales, lo cual verificarás en la segunda, tercera, cuarta y quinta pestaña:

En la primera pestaña se encontrará la información de tu vehículo:

| nformación del Vehículo                       | )         |                  |                                 |  |  |  |
|-----------------------------------------------|-----------|------------------|---------------------------------|--|--|--|
| Información del Vehículo<br>Exportar PDF      | RA.       | Robo USA/CAN     | Avisos Ministeriales/Judiciales |  |  |  |
| Marca:                                        | FO        | RD               |                                 |  |  |  |
| Modelo:                                       | FO        | CUS LX SEDAN 4 P | TAS.                            |  |  |  |
| Año Modelo:                                   | 200       | 2001             |                                 |  |  |  |
| Clase:                                        | AUTOMOVIL |                  |                                 |  |  |  |
| Τίρα:                                         | SE        | DAN              |                                 |  |  |  |
| Número de Identificación Vehicular (NIV):     | 1FA       | BP333X1W188347   |                                 |  |  |  |
| Número de Constancia de Inscripción<br>(NCI): | 1AK       | 6P64K            |                                 |  |  |  |
| Placa:                                        | VÇ        | -3137            |                                 |  |  |  |
| Número de puertas:                            | 4P        | UE               |                                 |  |  |  |
| País de origen:                               | E.U       | .A.              |                                 |  |  |  |
| Versión:                                      | LX        | SEDAN MOTOR 2.0  | LTS 14 T                        |  |  |  |
| Desplazamiento (cc/L):                        | 2,0       | L                |                                 |  |  |  |
| Número de cilindros:                          | L4        |                  |                                 |  |  |  |
| Número de ejes:                               |           |                  |                                 |  |  |  |
| Planta de ensamble:                           | W.A       | YNE MI           |                                 |  |  |  |
| Datos complementarios:                        | CIN       | T. ACTIVOS WAYNI | E MAI                           |  |  |  |

Si NO cuenta con reporte de robo o avisos judiciales, se podrá continuar el trámite.

| formación FGJ                                                                                                    | Información OCRA                                                                                                    |
|----------------------------------------------------------------------------------------------------|----------------------------------------------------------------------------------------------------|
| Informacion de Califa Babo USA/CAN Avses Ministeriales/Tudiciales Salir                                                                                                    | Morniscion del Vencui COCA Robo USA/CAN Avisos Ministeriales/Tudicales Sale                                                                                                    |
| Sin Reporte de Robo                                                                                                    | Sin Reporté de ROBO                                                                                                    |
| l vehículo con <b>Placa: VGF3157</b> no cuenta con reporte de robo emitido por alguna Fiscalia General de Justicia en la consulta<br>refizede con focha: 10-06-2024                                                                                                    | El vehículo con PLACA: YGE3137 no cuenta con reporte de robo, conforme a la información que suministran las instituciones<br>Segunos con base en el Artículo 23, Fracción III, inciso b de la Ley de Registro Públice Venicular, en la consulta realizada el 10-0<br>2024                                                                                                    |
| Mensaja proporcionado por FGJ                                                                                                    | Mensaje proporcionado por empresa OCRA                                                                                                    |
| -<br>NOTA: La información es proporcionada gescles al esfuerzo y colaboración de las Autoridades Federales. Entidades<br>Federalivas y la Ciudad de Mésico: el SESNSP únicamente es responsiable de administrar y sistematizar la información                                                                                             |                                                                                                    |
| oformación CADEAX                                                                                                    |                                                                                                    |
| Información CARFAX                                                                                                    | Información Avisos Ministeriales/Judiciales                                                                                                    |
| Información CARFAX                                                                                                    | Información Avisos Ministeriales/Judiciales                                                                                                    |
| Información CARFAX                                                                                                    | Información Avisos Ministeriales/Judiciales                                                                                                    |
| Información CARFAX                                                                                                    | Información Avisos Ministeriales/Judiciales                                                                                                    |
| Información CARFAX Internación CARFAX Internación de velhoure Expertai PDF NoTAc La consulta para el sevisio de CARFAX se essista por NV Internación Consulta del VIN 1648/P333X/W080347 resilizadas con exito El velhoulo con NVV 1648/P333X/W080347 resilizadas con exito El velhoulo con NVV 1648/P333X/W080347 resilizadas con restos | Información Avisos Ministeriales/Judiciales                                                                                                    |
| Información CARFAX                                                                                                    | Información Avisos Ministeriales/Judiciales         Información Avisos Ministeriales/Judiciales         Información el Vehicus       IQ         Octar       Bate         Aveas Vehicles Ministeriales       Sale         Terporter PDF       Sale         E vehiculo con Place: VGF3137 no cuerna con notación de dello diverso, en la consulta realizada el 10-06-2024         Hentage Proponcionado por Avises Ministeriales / Judiciales         Otar La información en proponcionado gentas el tentareza y colaboración en tos automotores federanes. Antidades federates y la Cuata tito Meteriales el 192/29 discumentes es usegeneradade de administrar y subtematizar la información |

### Paso 4/11:

Ingresa el número de serie y la placa de tu vehículo.

Da clic en el botón Validar Vehículo.

1 GA-00-C Renovación de placas de circulación para vehículos matriculados en el Estado de México Permite obtener a la o al contribuyente: Placa(s), Tarjeta de Circulación y Calcomania. Este trámite cuenta con modalidad de entrega a domicilio. **INFORMACIÓN DEL VEHÍCULO** \*Serie Vehicular (NIV) 1FABP29U3 INFORMACIÓN ADICIONAL LUV \*Placa Validar Vehículo @ Cancelar Los datos marcados con \* son obligatorios Deberás presionar el botón "Siguiente" si los datos de la referencia de tu vehículo son correctos. En caso contrario, modifica la información ingresada.Si eliges presionar el botón "Cancelar" saldrás del sistema y podrás continuar el trámite con el código en otro momento.

TRÁMITES ELECTRÓNICOS DE CONTROL VEHICULAR

### Una vez validados los datos que ingresaste:

 a) Verifica las características de tu vehículo y da clic en Siguiente para continuar. Renovación de placas de circulación para vehículos matriculados en el Estado de México

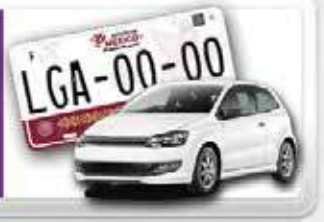

Permite obtener a la o al contribuyente: Placa(s), Tarjeta de Circulación y Calcomanía.

TRAMITES ELECTRÓNICOS DE CONTROL VEHICULAR

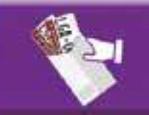

Este trámite cuenta con modalidad de entrega a domicilio.

#### INFORMACIÓN DEL VEHÍCULO Clave Vehicular 5020601 Año Modelo 1986 Marca FORD Línea o Versión TAURUS 4 PTAS. T/A EQUIP. \*Serie Vehicular (NIV) 1FABP29U3 INFORMACION ADIGIONAL \*Placa LUV Tu vehículo cumple con los requisitos para la realización de Trámites Electrónicos. Da click en "Siguiente" para continuar @ Cancelar Siguiente Los datos marcados con \* son obligatorios Deberás presionar el botón "Siguiente" si los datos de la referencia de tu vehículo son correctos. En caso contrario, modifica la información ingresada. Si eliges presionar el botón "Cancelar" saldrás del sistema y podrás

continuar el trámite con el código en otro momento.

## Paso 5/11:

Si deseas realizar cambio de propietario, selecciona **Sí** después de la pregunta.

Ingresa y captura:

 a) Fecha del cambio de propietario (misma que se encontrará en la refactura a tu nombre, contrato de compraventa o endoso).

b) CURP.

c) Domicilio (el mismo que aparece en el comprobante de domicilio que presentas).

Da clic en **Siguiente** para continuar.

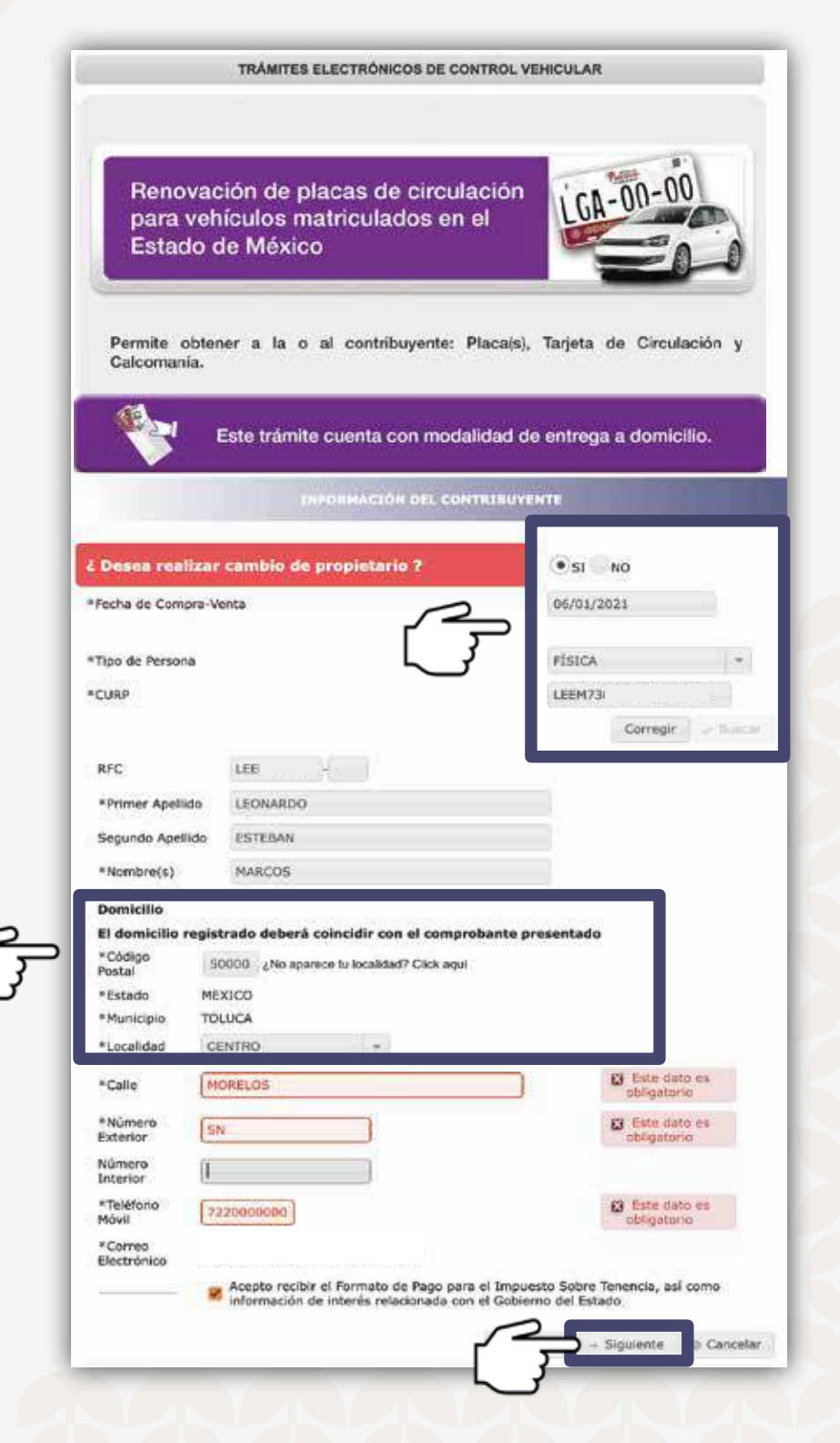

Si **NO** deseas realizar cambio de propietario, omite la pregunta.

Ingresa y captura:

a) CURP.

 b) Domicilio (el mismo que aparece en el comprobante de domicilio que presentas).

Da clic en **Siguiente** para continuar.

| Renovac<br>para veh | ión de placas de circulaci<br>ículos matriculados en el                                                                                                    | ión                             |
|---------------------|----------------------------------------------------------------------------------------------------|---------------------------------|
| Estado o            | le México                                                                                                    |                                 |
| Permite obter       | er a la o al contribuyente: Plac                                                                                                    | ca(s), Tarjeta de Circulación y |
| Calcomania.         |                                                                                                    |                                 |
| 1                   | Este trámite cuenta con modalid                                                                                                    | ad de entrega a domicilio.      |
|                     |                                                                                                    |                                 |
|                     | INFORMACIÓN DEL CONTRI                                                                                                    | IBUYENTE                        |
| Desea realizar      | cambio de propietario ?                                                                                                    | SI ONO                          |
| Tion de Bersons     |                                                                                                    |                                 |
|                     |                                                                                                    | LEEM720014HMCNCR01              |
| coor                |                                                                                                    | Corregie                        |
| RFC                 | NUPR420616 -                                                                                                    |                                 |
| *Primer Apellido    | N****                                                                                                    |                                 |
| Segundo Apellido    | p****                                                                                                    |                                 |
| *Nombre(s)          | R******                                                                                                    |                                 |
| Domicilio           | Provide a second second s |                                 |
| El domicilio regis  | trado deberá coincidir con el comproba                                                                                                    | inte presentado                 |
| *Código<br>Postal   | 50000 ¿No aparece tu localidad? Click aquí                                                                                                    |                                 |
| *Estado M           | EXICO                                                                                                    |                                 |
| *Municipio Ti       | DLUCA                                                                                                    |                                 |
| *Localidad          | ENTRO -                                                                                                    |                                 |
| *Calle              | NDEPENDENCIA                                                                                                    |                                 |
| *Número             | N ]                                                                                                    |                                 |
| Número              |                                                                                                    |                                 |
| Interior            |                                                                                                    |                                 |
| *Teléfono           | ACTIVITY .                                                                                                    |                                 |
| *Teléfono<br>Móvil  |                                                                                                    |                                 |

### Paso 6/11:

Ahora bien, en este apartado puedes capturar los datos (\*) faltantes de tu vehículo y/o actualizarlos; en caso de no conocerlos, se pueden obtener de la factura.

El sistema solicitará el NCI, existe un enlace para consultarlo.

Da clic en **Siguiente** para continuar.

TRÂMITES ELECTRÔNICOS DE CONTROL VEHICULAR

Renovación de placas de circulación para vehículos matriculados en el Estado de México

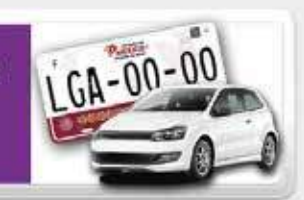

Permite obtener a la o al contribuyente: Placa(s), Tarjeta de Circulación y Calcomanía.

|                           | Interenting (2)   | 12 (********************************* | 101                       |          |  |  |
|---------------------------|-------------------|---------------------------------------|---------------------------|----------|--|--|
| e Melticuliar             |                   | 1FA8P23                               | eus                       |          |  |  |
| e Vehicular               |                   | 5070                                  |                           |          |  |  |
| Modelo                    |                   | 1986                                  |                           |          |  |  |
| 28                        |                   | FORD                                  |                           |          |  |  |
| a y Versión               |                   | TAURUS                                | TAURUS 4 PTAS. T/A EQUIP. |          |  |  |
| a de Origen               |                   | ESTADOS                               | UNIDOS                    |          |  |  |
| maro de Notor             |                   |                                       |                           |          |  |  |
| sero de Constancia de Ini | senpelén (NCI)    | OLMBAD                                | AL                        |          |  |  |
| 116                       |                   | MUTCHS                                | 03. 1 <b>2</b> 01         | ATTRUCKE |  |  |
| 10                        |                   | NO GER                                | CIFICADO                  |          |  |  |
| lor                       |                   | SINCEL                                | IR                        | -        |  |  |
| Hismisión:                |                   | MANUAL                                | 5                         | 10       |  |  |
| mbustible                 |                   | GASOLA                                | 66)                       | - *      |  |  |
| mero de Foctura           |                   | 50                                    |                           |          |  |  |
| che de Fecture            |                   | 02/08/2                               | 062                       |          |  |  |
| porte del vehiculo sin de | scuentos, más IVA | 1                                     |                           |          |  |  |
| mero de Puertas           |                   | 0 -                                   |                           |          |  |  |
| Indros                    |                   | 1                                     |                           |          |  |  |
| mero da Pasajaros         |                   | 0 =                                   |                           |          |  |  |
| mero da Pazajaroz         |                   | _                                     | -                         | ~        |  |  |

### El Número de Constancia de Inscripción (NCI) lo puedes obtener de REPUVE.

| Información del vehículo                   | 0                                        |
|--------------------------------------------|------------------------------------------|
|                                            |                                          |
| Marca:                                     | FORD                                     |
| Madela:                                    | TAURUS 4D SEDAN                          |
| Año Modelo:                                | 1986                                     |
| Clase:                                     | AUTOMOVIL                                |
| Tipo:                                      | SEDAN                                    |
| Número de Identificación Vehicular (NIV):  | 1FABP29U3                                |
| Número de Constancia de Inscripción (NCI): | OTMBAI                                   |
| Placa:                                     | 124724791421110                          |
| Número de puertas:                         | 4                                        |
| País de origen:                            | E.U.A.                                   |
| Versión:                                   | T/K EQUIP                                |
| Desplazamiento (cc/L);                     | 3.0L                                     |
| Número de cilindros:                       | V6                                       |
| Número de ejes:                            |                                          |
| Planta de ensamble:                        | CHICAGO IL                               |
| Datos complementarios:                     | CINTURON DE 3 PUNTOS CHICAGO IL          |
| Institución que lo inscribió:              | SECRETARIA DE FINANZAS DEL EDO DE MEXICO |
| Fecha de inscripción:                      | 03/09/2005                               |
| Hora de inscripción:                       | 21337                                    |
| Entidad que emplacó                        | MEXICO                                   |
| Fecha de emplacado:                        | 02/08/2002                               |

# Paso 7/11:

En esta ventana podrás:

- a) Seleccionar el tipo de placa que necesitas.
- b) Elegir **Envío a domicilio** si deseas recibir placas y tarjeta en tu domicilio.
- c) Selecciona si tu vehículo cuenta con refactura a tu nombre o cambio de motor.

Elige la terminación preferente para tus nuevas placas.

Da clic en **Siguiente** para continuar.

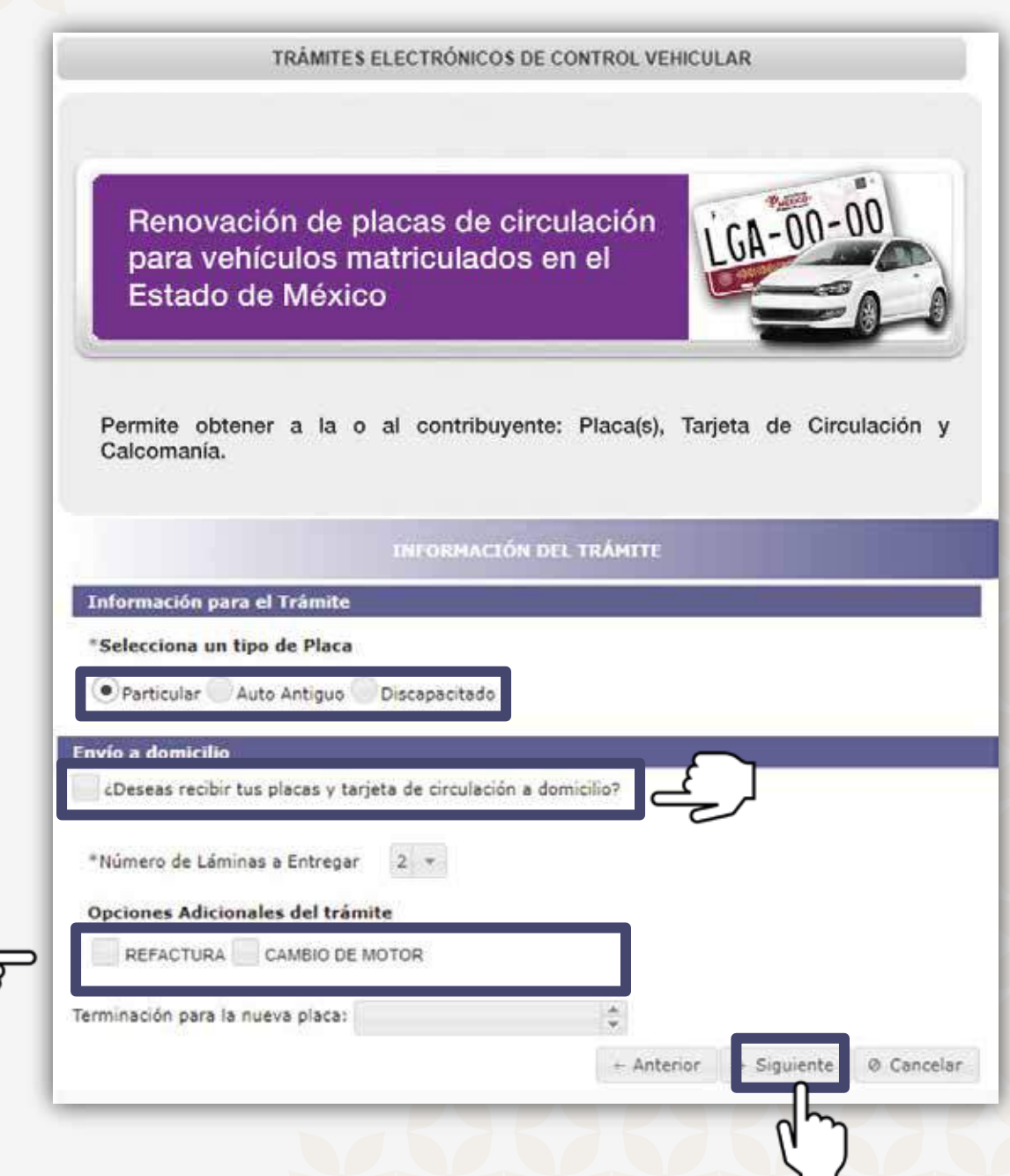

TRÁMITES ELECTRÓNICOS DE CONTROL VEHICULAR

Renovación de placas de circulación para vehículos matriculados en el Estado de México

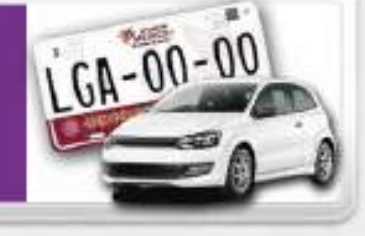

Permite obtener a la o al contribuyente: Placa(s), Tarjeta de Circulación y Calcomanía.

Si seleccionaste **Envío a domicilio**, debes consultar y aceptar los términos y condiciones de entrega a domicilio.

| INFORMACI                                            | ÓN DEL TRÂMITE                    |
|------------------------------------------------------|-----------------------------------|
| Información para el Trámite                          |                                   |
| *Selecciona un tipo de Placa                         |                                   |
| Particular Auto Antiguo Discapacitado                |                                   |
| Envío a domicilio                                    |                                   |
| 🖌 ¿Deseas recibir tus placas y tarjeta de circulació | n a domicilio?                    |
| Acepto los términos y condiciones de entrega         | a domicilio. Consulta aquí        |
| *Número de Láminas a Entregar 2 💌                    |                                   |
| Opciones Adicionales del trámite                     |                                   |
| REFACTURA CAMBIO DE MOTOR                            |                                   |
| Terminación para la nueva placa:                     | *<br>*                            |
|                                                      | ← Anterior → Siguiente Ø Cancelar |
|                                                      |                                   |
|                                                      | R A                               |
|                                                      |                                   |

En este apartado, captura los datos del domicilio de entrega, podrás autorizar a un tercero, persona física y mayor de edad para recibir las placas y señalar datos de contacto.

Da clic en **Siguiente** para continuar.

Permite obtener a la o al contribuyente: Placa(s), Tarjeta de Circulación y Calcomanía,

#### PARTICL DATES HE DAMINED TO SERVICE

| atos del receptor                   |                          |
|-------------------------------------|--------------------------|
| Autorizar a un tercero para recibir | los documentos generados |
| Nombre*:                            | N CHEFTON T              |
| Primer apeliido*:                   |                          |
| Segundo apellido*:                  | 21,619                   |

| lomicilio de entrega   |   |               |           |                              |
|------------------------|---|---------------|-----------|------------------------------|
| ronnemo de endega      |   |               |           |                              |
| C. P.*                 |   | 50000         |           |                              |
| Estado*                |   | MEOCO -       |           |                              |
| Municipio <sup>4</sup> |   | Tofuca -      |           |                              |
| Eolania*               |   | CENTRO        |           |                              |
| Calle                  |   | INDEPENDENCIA |           |                              |
| Numero exterior*       |   | SN            |           |                              |
| Numero Infector        |   |               |           |                              |
| Defenencias1           |   |               |           |                              |
|                        |   |               |           |                              |
| Entre calle"           |   |               |           |                              |
| Y calle*               |   |               |           |                              |
| atos de contacto       |   |               |           |                              |
| Telbfano*              |   |               |           | Envier código de venficación |
| Código de verificación | п |               |           |                              |
|                        |   |               |           |                              |
| Regresser              |   |               | Siguiente | 1                            |

Si deseas autorizar a un tercero, selecciona **Autorizar a un tercero** para recibir los documentos generados, completa la información y adjunta identificación oficial del autorizado.

Capturar un número telefónico válido para recibir el código de verificación y continuar.

| Datos del receptor                                    |                      |             |              |                                   |
|-------------------------------------------------------|----------------------|-------------|--------------|-----------------------------------|
| <ul> <li>Autorizar a un tercero p</li> </ul>          | ara recibir los docu | mentos gen  | irados       |                                   |
| CURP*I                                                |                      |             | F0FP9803     | a year to reach                   |
| Nombre":                                              |                      |             | MARIA PERMA  | ADA                               |
| Primer epsilos":                                      |                      |             | PLOIES       |                                   |
| Segundo apeliido")<br>Identificación oficial del este | 22.02                |             | FLORES       | the break with a plantants        |
| Interfericación pricial ser auto                      | Inize20              |             | Descurran an | 1990 Milden arbitris Spectromotio |
| Domicílio de entrega                                  |                      |             |              |                                   |
| C.R*                                                  |                      | 50000       |              |                                   |
| Estado"                                               |                      | MEXICO      | 9            |                                   |
| Municipio*                                            |                      | Tolaza, +   |              |                                   |
| Celona*                                               |                      | CENTRO      |              |                                   |
| Cale                                                  |                      | INDEPEND    | EPACIA.      |                                   |
| Numero enterior*                                      |                      | 570         |              |                                   |
| Namero intellor                                       |                      |             |              |                                   |
| Referenciao*                                          |                      | CASA AZU    | 2            |                                   |
| Force coller                                          |                      | MORELOS     |              |                                   |
| Vestor                                                |                      | NUMBER      |              |                                   |
|                                                       |                      | (Westerner) | _            |                                   |
| Datos de contacto                                     |                      |             |              |                                   |
| Teléfona <sup>*</sup>                                 | (722) 440            |             |              | Enviar código de verificación     |
| Código de verficación                                 | 34093                |             |              |                                   |
|                                                       |                      |             |              |                                   |
| Represar                                              |                      |             |              | Siguente                          |
|                                                       |                      |             | L            |                                   |
|                                                       |                      |             |              | 0                                 |
|                                                       |                      |             |              |                                   |

# Paso 8/11:

Da clic en el botón **Deseo** ver mi cotización.

Renovación de placas de circulación para vehículos matriculados en el Estado de México

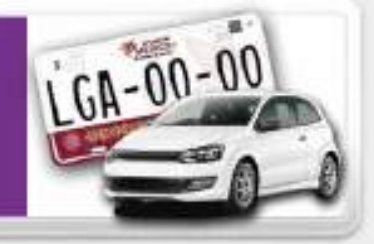

### Revisa la cotización y da clic en **Siguiente** para continuar.

#### GOBIERNO DEL ESTADO DE MÉXICO

a Imprimir Cotización

Secretaria de Finanzas Subsecretaria de Ingresos Dirección General de Recaudación Dirección del Registro Estatal de Vehículos

#### COTIZACIÓN

Este formato no es un comprobante ni recibo de pago, solo es una cotización.

### FORMATO GRATUITO

Domicilio: Calle, número exterior, número interior, colonia o localidad, Municipio, Entidad, C. P.

INDEPENDENCIA SN , COL. CENTRO, TOLUCA, MEXICO, C.P. 50000

| _ |
|---|
|   |
|   |
|   |
|   |
|   |
|   |
|   |
|   |
|   |
|   |
|   |
|   |

#### DATOS DEL TRAMITE

| Trámite :                                                              | Solicitado                    | Renovación de placas en el Estado de N | México.       | Placas Solicitadas  | Particular |                |          |  |
|------------------------------------------------------------------------|-------------------------------|----------------------------------------|---------------|---------------------|------------|----------------|----------|--|
| Fecha Op                                                               | peración                      | 01/04/2025                             |               |                     |            |                |          |  |
| Placa An                                                               | terior                        |                                        | 100           | Entidad Procedencia | MEXICO     |                |          |  |
| Láminas Entregadas 2<br>Núm. de Documento ····<br>Entidad Emisión ···· |                               | 2                                      |               | Tipo de Documento   |            |                |          |  |
|                                                                        |                               |                                        | Fecha Emisión |                     |            |                |          |  |
|                                                                        |                               |                                        |               | Municipio Emisión   |            | (*****         |          |  |
| EJERCICH                                                               | 0                             | DESCRIPCIÓN                            | IMPORTE       | ACTUALIZACIÓN       | RECARGOS   | CONDONACIÓN    | SUBTOTAL |  |
| 2018                                                                   | IMPTO S/TENE                  | NCIA Y USO DE VEHICULOS                | 94            | 2 221               | 582        | 1,745          | 0        |  |
| 2018                                                                   | REFRENDO AN                   | UAL DE PLACAS, SERVICIO PARTICULAR     | 49            | 9 117               | 308        | 924            | 0        |  |
| 2019                                                                   | IMPTO S/TENE                  | NCIA Y USO DE VEHICULOS                | -99           | 9 185               | 592        | 1,776          | 0        |  |
| 2019                                                                   | REFRENDO AN                   | UAL DE PLACAS, SERVICIO PARTICULAR     | 52            | 9 98                | 313        | 940            | 0        |  |
| 2020                                                                   | IMPTO S/TENE                  | NCIAY USO DE VEHICULOS                 | 1,05          | 9 138               | 598        | 0              | 1,795    |  |
| 2020                                                                   | REFRENDO AN                   | UAL DE PLACAS, SERVICIO PARTICULAR     | 62            | 3 81                | 352        | 0              | 1,056    |  |
| 2021                                                                   | IMPTO S/TENE                  | NCIAY USO DE VEHICULOS                 | 67            | 5 51                | 242        | 0              | 968      |  |
| 2021                                                                   | REFRENDO AN                   | UAL DE PLACAS, SERVICIO PARTICULAR     | 66            | 0 50                | 236        | 0              | 946      |  |
| 2022                                                                   | IMPTO S/TENE                  | NCIA Y USO DE VEHICULOS                | 67            | 5 20                | 90         | 0              | 785      |  |
| 2022                                                                   | REFRENDO AN                   | UAL DE PLACAS, SERVICIO PARTICULAR     | 70            | 0 21                | 93         | 0              | 814      |  |
| 2023                                                                   | IMPTO S/TENE                  | NCIA Y USO DE VEHICULOS                | 71            | 5 0                 | 0          | 0              | 715      |  |
| 2023                                                                   | REFRENDO AN                   | UAL DE PLACAS, SERVICIO PARTICULAR     | 74            | 2 0                 | 0          | 0              | 742      |  |
| 2023                                                                   | RENOVACIÓN I<br>SERVICIÓ PART | DE PLACAS PARA VEHÍCULOS DE<br>ICULAR  | 89            | 4 0                 | 0          | 0              | 894      |  |
|                                                                        |                               |                                        |               |                     | TOTALES    | 5,385          | 8,715    |  |
|                                                                        |                               |                                        |               | - 44                | Anterior + | Siguiente © Cr | ancelar  |  |

## Paso 9/11:

La resolución de los documentos es de 150 PPP en formato PNG, JPG o TIF y el tamaño debe ser menor a 2 MB. Renovación de placas de circulación para vehículos matriculados en el Estado de México

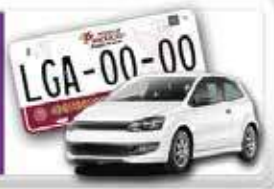

Permite obtener a la o al contribuyente: Placa(s), Tarjeta de Circulación y Calcomanía.

#### ADJUNTAR DOCUMENTACIÓN

Adjuntar el anverso y reverso de los documentos cuando contenga información, que no exceda de 2 MB y 150 PPP en formato PNG, JPG, TIF.

Para adjuntar más de un archivo por requisito, se deberá seleccionar nuevamente la opción del "tipo de documento" y adjuntar la imágen.

| General                                                                                                    |                                                                                     |                    |                           |
|----------------------------------------------------------------------------------------------------|-------------------------------------------------------------------------------------|--------------------|---------------------------|
| Identificación oficial<br>vigente                                                                                                    | Selecciona una opción 🖉 =                                                           | + Adjuntar Archivo | Vacio                     |
| Comprobante de domicilio                                                                                                    | Selecciona una opción *                                                             | Adjuntar Archivo   | Vacio                     |
| Factura de origen y<br>documento que acredite la<br>propiedad 🍘                                                                                                   | Selecciona una opción *                                                             | + Adjuntar Archivo | Vaclo                     |
| Documento jurídico que<br>ampara la falta de una o<br>ambas láminas 🎱                                                                                             | Selecciona una opción *                                                             | + Adjuntar Archivo | Vacio                     |
| Documento que acredite la<br>representación jurídica 💜                                                                                                    | Selecciona una opción *                                                             | + Adjuntar Archivo | Vacio                     |
| Si deseas realizar alguna aclara<br>te comuniques con nosotros al<br>al 800 715 43 50, también podr<br>correo electrónico a la dirección<br>asismex@edomex.gob.mx | ación, te invitamos a que<br>teléfono 722 226 17 51 o<br>rá ser vía chat o por<br>n | e Canc             | elar - Anterior - Siguler |

Es importante contar con los documentos previamente digitalizados para añadirlos en la pestaña correspondiente.

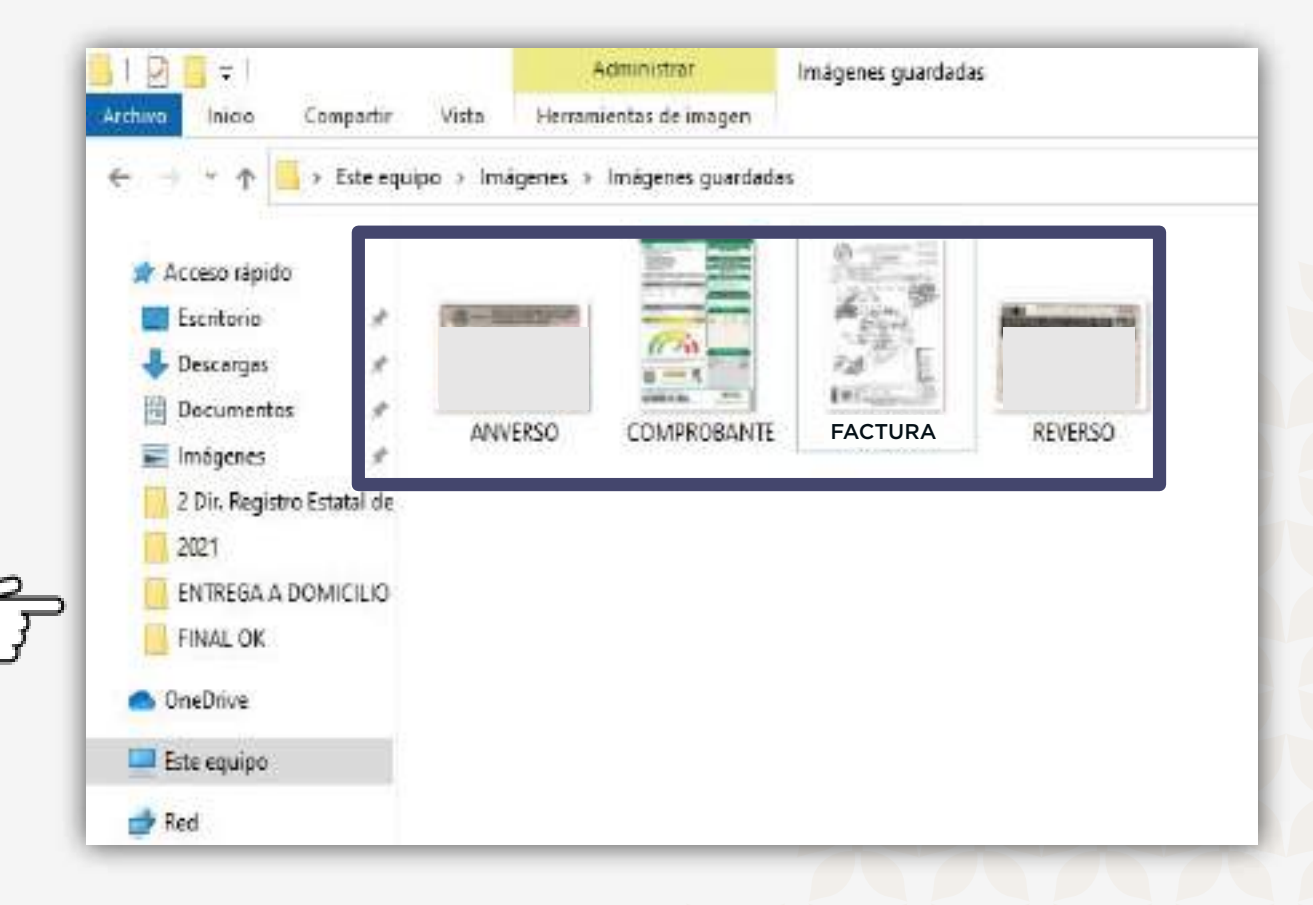

Para adjuntar más de un archivo por requisito, deberás dar clic en la opción **Selecciona una opción** y adjuntar la imagen.

En los documentos con anverso y reverso se deben adjuntar los archivos de cada cara del documento. Renovación de placas de circulación para vehículos matriculados en el Estado de México

Permite obtener a la o al contribuyente: Placa(s), Tarjeta de Circulación y Calcomanía.

#### ADJUNTAR DOCUMENTACIÓN

Adjuntar el anverso y reverso de los documentos cuando contenga información, que no exceda de 2 MB y 150 PPP en formato PNG, JPG, TIF.

1 GA-00-01

Para adjuntar más de un archivo por requisito, se deberá seleccionar nuevamente la opción del "tipo de documento" γ adjuntar la imágen.

| Identificación oficial<br>vigente 😗                                 | Selecciona una opción 💌                                                         | + Adjuntar Archivo | ANVERSO jog Eliminar |
|---------------------------------------------------------------------|---------------------------------------------------------------------------------|--------------------|----------------------|
| Comprobante de domicilio                                            | Selecciona una opción<br>IFE o INE Anverso<br>Licencia de Conducir<br>Pasaporte | + Adjuntar Archivo | Vacio                |
| Factura de origen y<br>documento que acredite la<br>propiedad 💞     | Cédula Profesional<br>Otro<br>IFE o INE Reverso                                 | + Adjuntar Archivo | Vacio                |
| Documento jurídico que<br>ampara la falta de una o<br>ambas láminas | Selecciona una opción 💌                                                         | + Adjuntar Archivo | Vacio                |
| Documento que acredite la<br>representación jurídica 🧐              | Selecciona una opción 🔹                                                         | + Adjuntar Archivo | Vacio                |

Renovación de placas de circulación para vehículos matriculados en el Estado de México

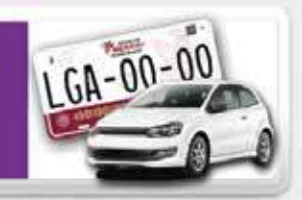

Permite obtener a la o al contribuyente: Placa(s), Tarjeta de Circulación y Calcomanía.

#### ADJUNTAR DOCUMENTACIÓN

Adjuntar el anverso y reverso de los documentos cuando contenga información, que no exceda de 2 MB y 150 PPP en formato PNG, JPG, TIP.

Para adjuntar más de un archivo por requisito, se deberá seleccionar nuevamente la opción del "tipo de documento" y adjuntar la imágen.

| Identificación oficial<br>vigente                                     | Selectiona una option 💌 | + Adjunter Archivo | ANVERSO (pg Elminar<br>REVERSO (pg Elminar |
|-----------------------------------------------------------------------|-------------------------|--------------------|--------------------------------------------|
| Comprobante de domicilio<br>V                                         | Selectiona une optine 🔹 | + Adjuntar Archivo | CONPROBANTE Jog Eimmar                     |
| Factura de origen y<br>documento que ocredite la<br>propiedad 🎱       | Selecciona una optión 👘 | + Adjuntar Archivo | FACEURA.pg Eliminar                        |
| Documento jurídico que<br>ampara la falta de una o<br>ambas láminas 🚱 | Selecciona una optión 👘 | + Adjuntar Archivo | Vada                                       |
| Documento que acredite la<br>representación jurídica 🤨                | Selecciona una apción 👘 | + Adjuntar Archivo | Vacie                                      |

### Da clic en **Siguiente** para continuar.

Se pueden realizar correcciones respecto de los datos del vehículo ingresados en el sistema. Renovación de placas de circulación para vehículos matriculados en el Estado de México

Permite obtener a la o al contribuyente: Placa(s), Tarjeta de Circulación y Calcomanía.

LGA-00-00

|                                               | DATOS DE CONTIDUUYENTE       |
|-----------------------------------------------|------------------------------|
| Tipo de Persona                               | FISICA                       |
| REC                                           | HUPR 420616                  |
| CURP                                          | Lauranteenanteen             |
| Frimer Apellicio                              | 12                           |
| Segundo Apetido                               | Pinte                        |
| Nombre(s)                                     | R*****                       |
|                                               | DOMICILIO                    |
| Codgo Pestal                                  | 50000                        |
| Estado                                        | MEXICO                       |
| Municipio                                     | TOLUCA                       |
| Localidad o<br>Colonia                        | CENTRO                       |
| Cale                                          | INDEPENDENCIA                |
| Número Exterior                               | 514                          |
| Telétono Móvil                                | D                            |
| Carreo Electrónico                            |                              |
|                                               | Corregir Datos Contribuyente |
|                                               | PATOS DEL VEHÍCIRO           |
| Serie Vehicular(NIV)                          | لى ل                         |
| Clave Vehicular                               | 5029601                      |
| Aite Modelo                                   | 1986                         |
| htaica                                        | FORD                         |
| Línea o Versión                               | TAURUS 4 PTAB. T/A EQUIP.    |
| Pals de Origen                                | ESTADOS UNIDOS               |
| Ituimero de Motor                             | 8N                           |
| Número de<br>Constança de<br>Inscripción(NCI) | DIMEAIBL                     |
| Class                                         | AUTOMOVIL 1990 V ANTERIORES  |

Verifica tus datos; en caso de haber adjuntado mal los documentos, selecciona la opción **Cambiar documentos adjuntos.** 

En caso de que estén correctos, da clic en **Guardar datos** para obtener tu número de folio.

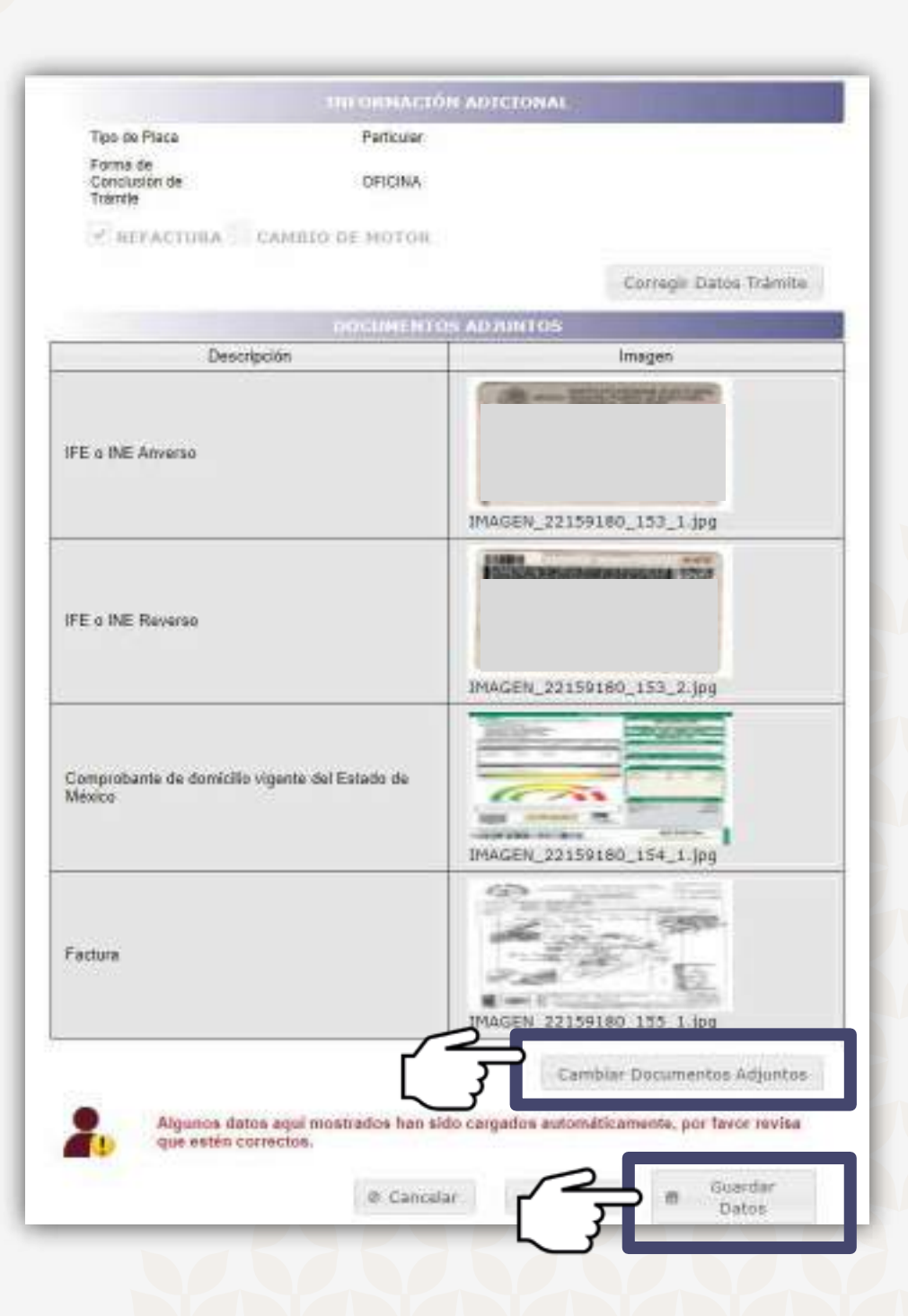

# Paso 10/11:

Es importante imprimir el acuse de solicitud de trámite, ya que este incluye el número de folio que te servirá para consultar su estatus.

El trámite será validado en un lapso de 72 horas.

Da clic en Finalizar.

Se enviará respuesta de la validación al correo electrónico proporcionado.

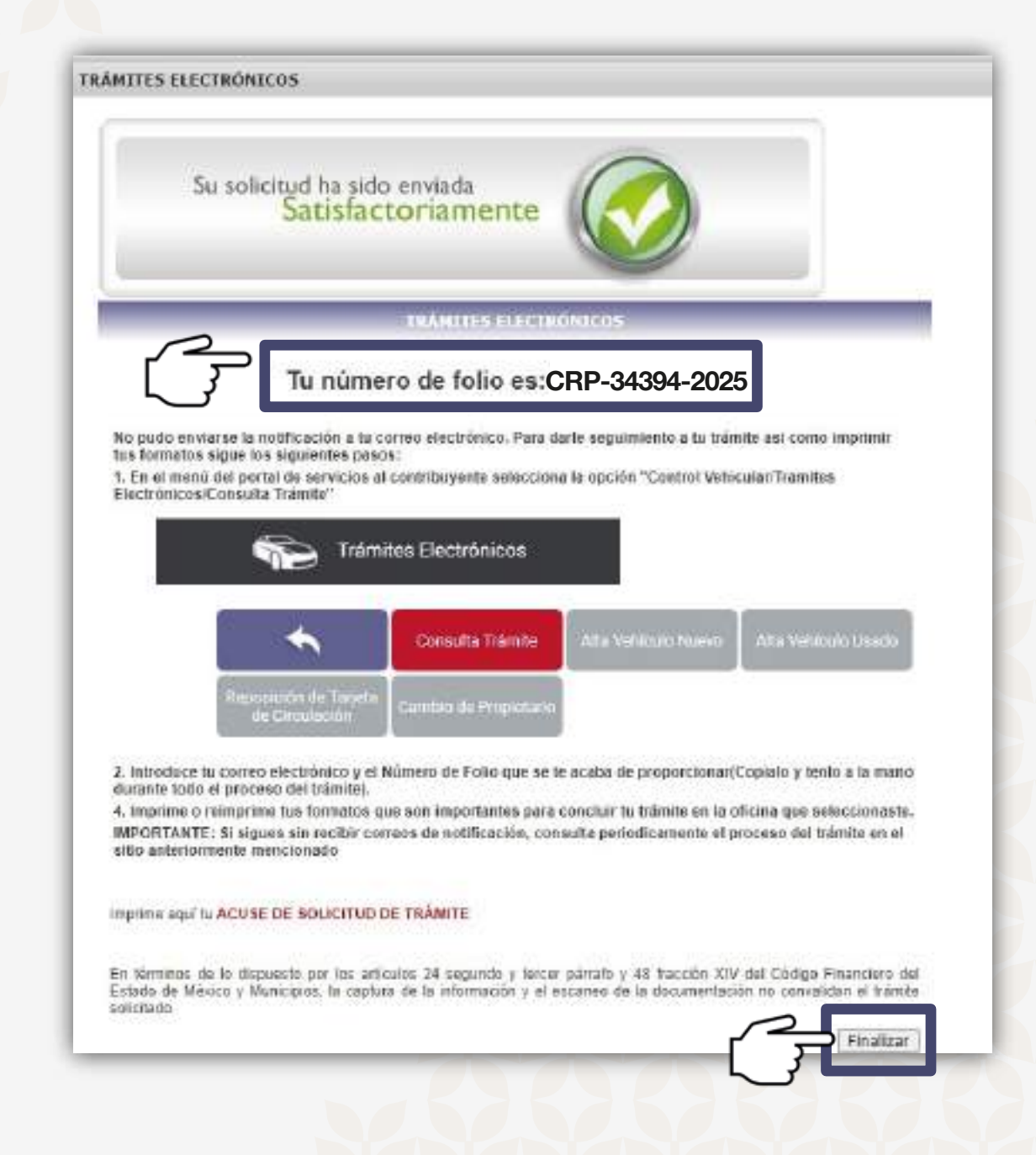

En caso de que no te llegue el correo electrónico del estado de tu trámite podrás consultarlo a través de la siguiente liga: sfpya.edomexico.gob.mx

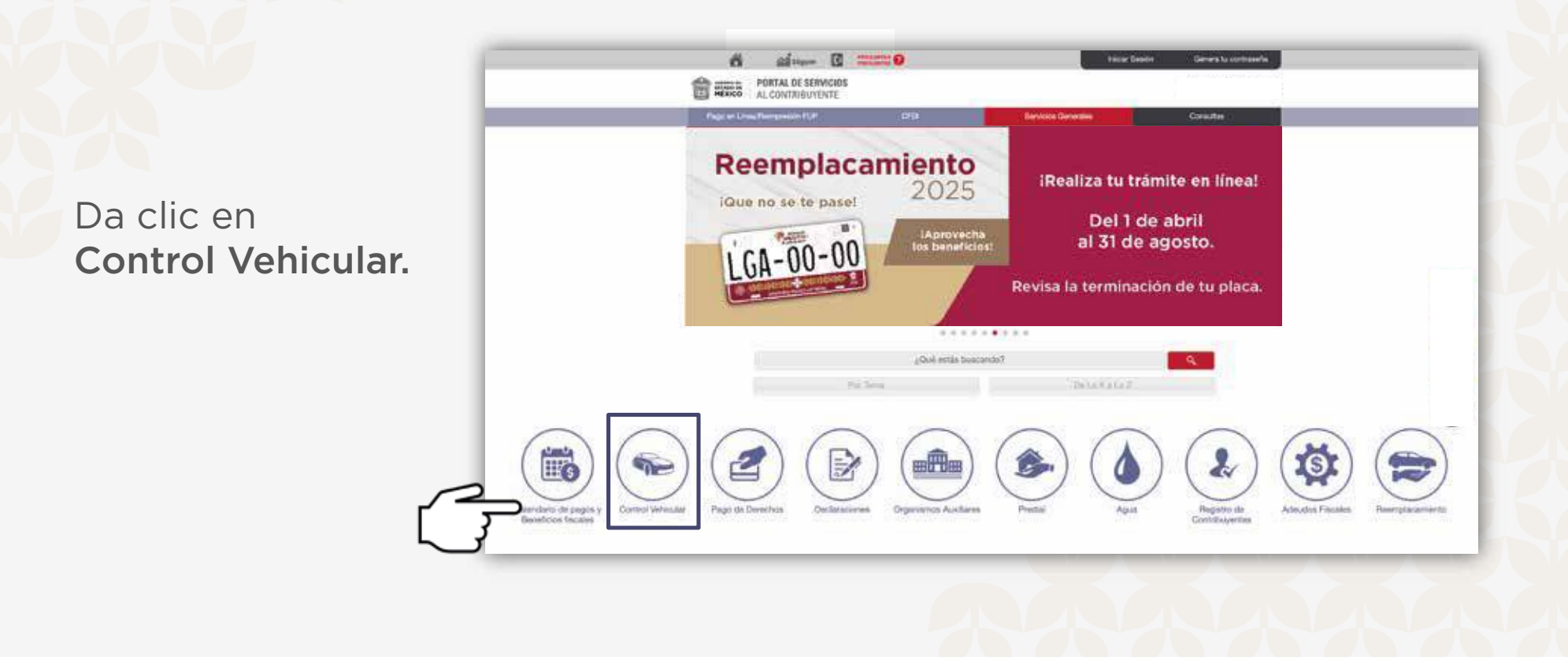

Se desplegará un menú en donde tendrás que seleccionar la pestaña **Trámites electrónicos:** 

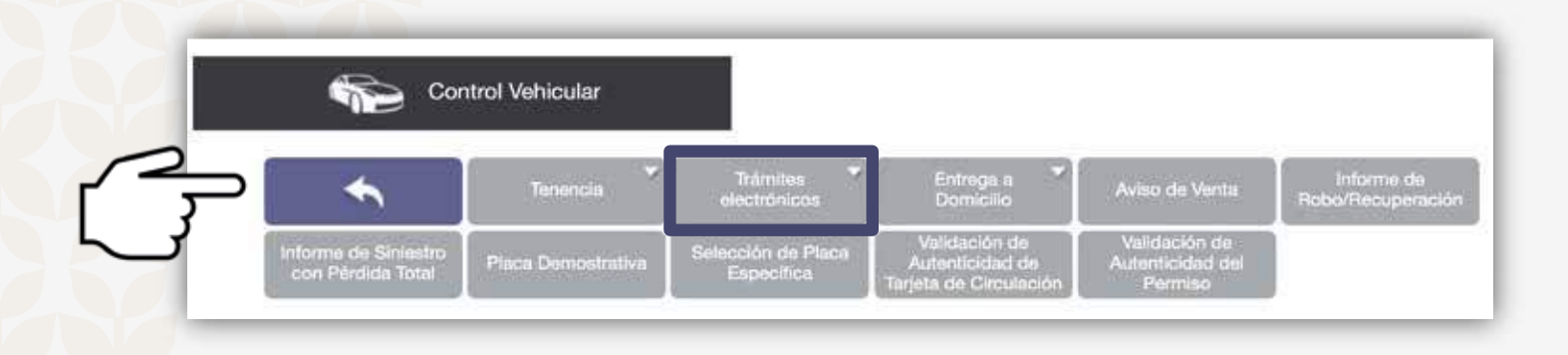

Se desplegará un submenú en donde tendrás que seleccionar la pestaña **Consulta trámite:** 

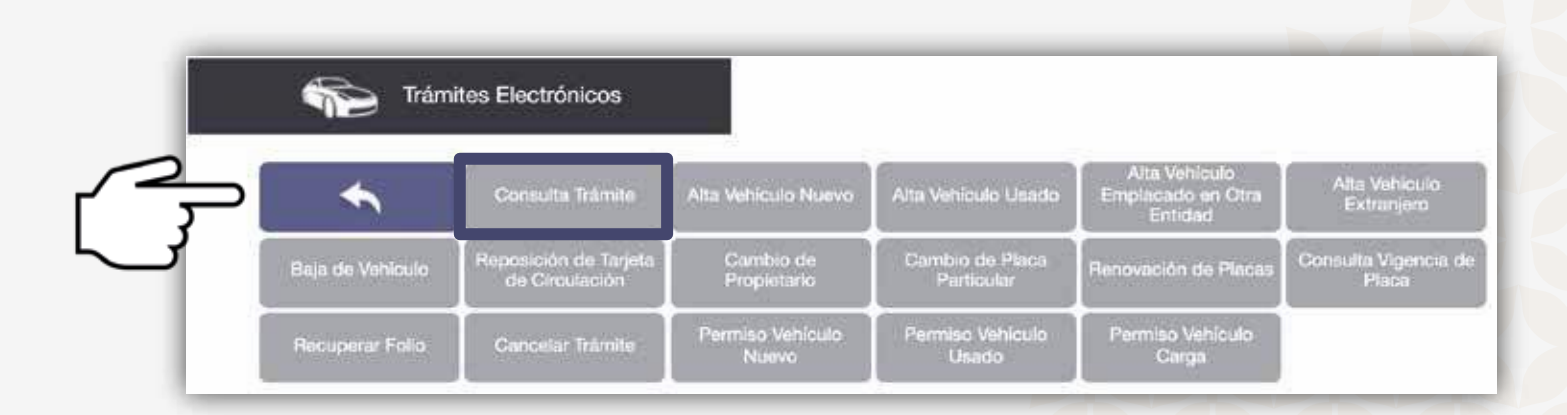

Deberás capturar el FOLIO DEL TRÁMITE que obtuviste previamente del sistema y el correo electrónico que capturaste al inicio del mismo, posteriormente da clic en **Consultar**:

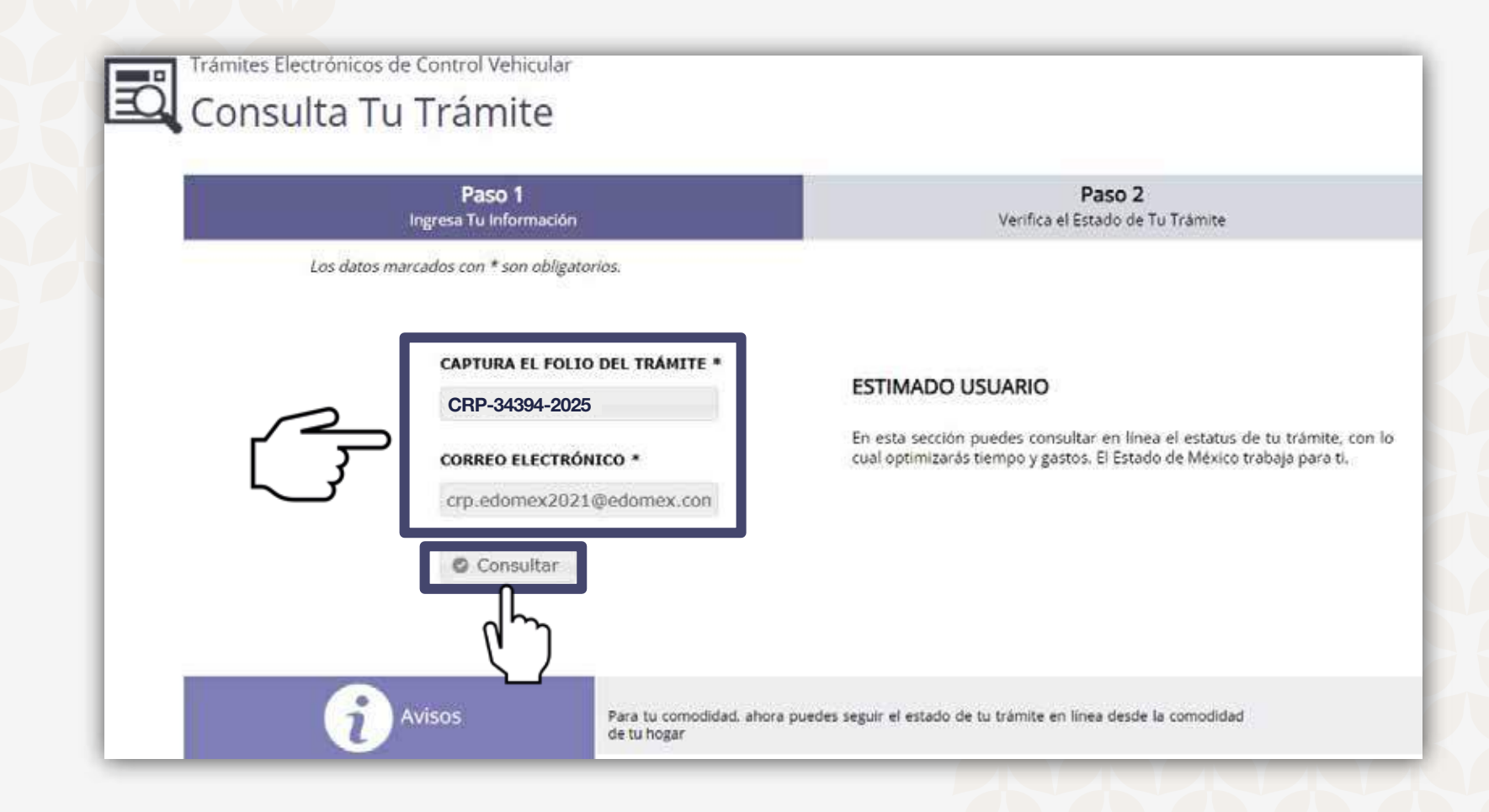

 a) En caso de que el trámite sea no procedente, podrás consultar las causas de rechazo, las cuales deberás corregir y realizar nuevamente el trámite, a través de la liga: sfpya.edomexico.gob.mx

|                            | Paso 1<br>Ingresa Tu información                                       | Paso 2<br>Ventica el Estado de Tu Trámite                                                                                                    |
|----------------------------|------------------------------------------------------------------------|----------------------------------------------------------------------------------------------------|
| Datos del<br>Vehículo      | CLASE:<br>MARCA;<br>MODELO;<br>AÑO MODELO;<br>LINEA;                   | AUTOMOVIL 1990 Y ANTERIORES<br>FORD<br>TAURUS 4 PTAS. T/A EQUIP.<br>1986<br>VAN                                                                                                    |
| Datos del<br>Trámite       | FOLIO:<br>ESTATUS:<br>TRÂMITE:<br>FECHA DEL TRÂMITE:<br>OBSERVACIONES: | CRP-34394-2025<br>No procedente<br>Renovación de Placas<br>2021-01-20<br>FALTA IDENTIFICACIÓN OFICIAL VIGENTE / FALTA<br>ANVERSO O REVERSO DE LA IDENTIFICACIÓN  FALTA<br>COMPROBANTE DE DOMICILIO VIGENTE / NO<br>CONCUERDAN DATOS  LA VALIDACIÓN DE LA FACTURA<br>DETERMINA QUE ES INCORRECTA /<br>ILEGIBLE/CANCELADA  EL VEHÍCULO CUENTA CON MA:<br>DE 2 PLACAS ACTIVAS EN EL PADRÓN VEHICULAR,<br>ACUDA A UN CSF |
| Reimpresión<br>de Formatos | ACUSE DE SOLI                                                          | CITUD DE TRÁMITE FORMATO DE PAGO AGENDAR CITA<br>(PENDIENTE) (PENDIENTE) (PENDIENTE)                                                                                                    |

b) En caso de que el trámite resulte procedente, podrás descargar la SOLICITUD DE TRÁMITE y el FORMATO DE PAGO, los cuales deberás imprimir y firmar para después AGENDAR CITA, una vez que hayas realizado el pago correspondiente:

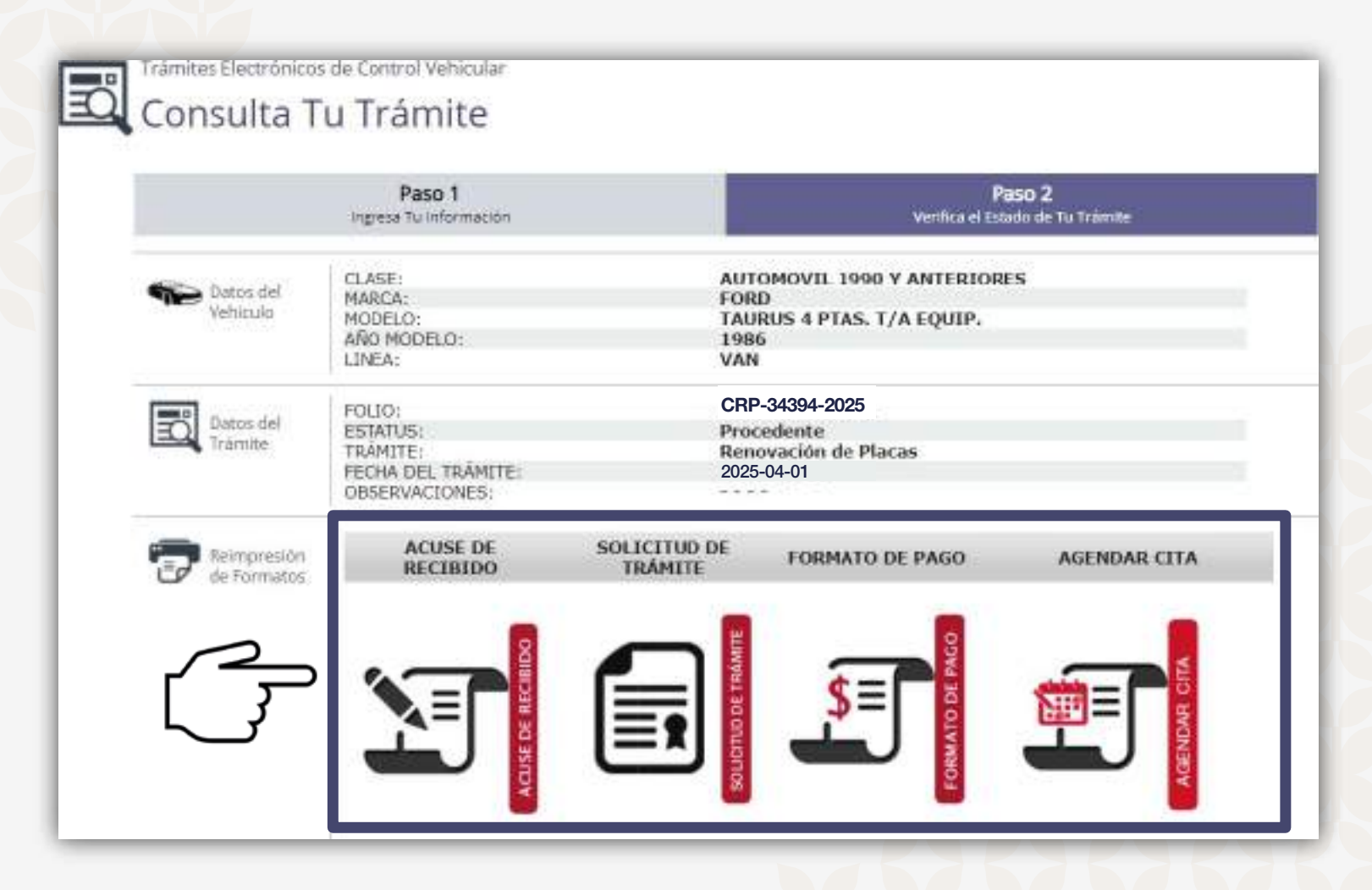

### Así se observa la SOLICITUD DE TRÁMITE VEHICULAR.

Imprimela y firmala.

| ESTADO DE<br>MÉXICO                                                                                                    |                                                                                                    |                                                                                                    |                                                                 |                                                            |
|----------------------------------------------------------------------------------------------------|----------------------------------------------------------------------------------------------------|----------------------------------------------------------------------------------------------------|-----------------------------------------------------------------|------------------------------------------------------------|
| SECRETÁRIA DE FINANZA<br>FUBSECRETARIA DE INO<br>DIFIECCIÓN GENERAL DE                                                                                                    | AS<br>RESOS<br>: RECAUDACIÓN                                                                                                    |                                                                                                    |                                                                 |                                                            |
|                                                                                                    | SOLICITUD                                                                                                    | DE TRAMITE VEHICULAI                                                                                                    | R.                                                              | FORMATO GRATUITO                                           |
| Este documa                                                                                                    | nto no ampara la co<br>CONSTAN                                                                                                    | nclusión del tràmite, por lo que<br>NCIA DE TRAMITE VEHICU                                                                                                    | e el movimiento aqui señalado solo<br>LAR PARA SERVICIO PARTICU | o será váhdo si se presenta la<br>LAR.                     |
| BATCE DEL COM                                                                                                    | RIM/YID/DE                                                                                                    |                                                                                                    |                                                                 |                                                            |
| ADALBERTO                                                                                                    | D ANDWOODINL<br>COLL CENTRO                                                                                                    | ennenend                                                                                                    | LCCM70<br>SURFilm                                               | CON 468<br>In Long, Hamman Who de Main, Acadhe             |
| TOLUCA, MEXICO C.P                                                                                                    | 50000                                                                                                    |                                                                                                    | 8.F.C. m                                                        | userno recentos se contransivitarios                       |
| P DATES HELVERIC                                                                                                    | <b>3</b> 0                                                                                                    |                                                                                                    |                                                                 |                                                            |
| FORD                                                                                                    | TAURIS 4 PTAS                                                                                                    | THA EQUIP.                                                                                                    |                                                                 | 1995<br>MC2612                                             |
| SN<br>AD TASTLAA                                                                                                    | 02-08-2002<br>750194 0407044                                                                                                    | * APONTENACTURA                                                                                                    | 6<br>DLACKOD I DD                                               | D CAR CARGA 400                                            |
| 1PASP<br>No 16 JENE                                                                                                    |                                                                                                    | SN ME DE HOTOR                                                                                                    | 4<br>He DE FASAJEROS                                            | GASOLINA                                                   |
| AUTOMONIL 1990 Y                                                                                                    | ANTERIORES WAN                                                                                                    | PARTICULAR<br>NPO DE RACA                                                                                                    | PARTICULAR, NO<br>CARGA GUE TRIADE                              | TRANSPORTA CARIGA                                          |
| ESTADOS UNIDOS<br>PROCEISION                                                                                                    |                                                                                                    | PARTICULAR                                                                                                    |                                                                 |                                                            |
| 5020501<br>014-0-1010044                                                                                                    |                                                                                                    |                                                                                                    |                                                                 |                                                            |
| AD/4CTURA                                                                                                    |                                                                                                    | MS/05/2025<br>PECHARIC CONPIRALIENCA                                                                                                    | PEONADE GALIERO DE MOTOR                                        | 3<br>Terrementer name para                                 |
| HOMEON AND                                                                                                    | NUR POLIS                                                                                                    |                                                                                                    |                                                                 |                                                            |
| D.C.L                                                                                                    | 1000                                                                                                    | MEXICO                                                                                                    | 2                                                               | NO COLUMNITO                                               |
| Automatica Cal                                                                                                    | DOLLAMINTS-                                                                                                    | And we Britelow                                                                                                    | INTERE BALLON                                                   | NUMERIC AND ON                                             |
| DECLAMO BALCI M<br>presente y la documento<br>con las obligatores<br>associaticas están<br>partes en que incurre<br>fescas en que incurre<br>fescas en que incurre<br>fescas en que associativa<br>presente del docimento<br>advinantaria y Secas<br>Presente del docimento<br>advinantaria y Secas | OTESTA DE DECIR VER<br>Sector que existo para nas<br>a facelas y administrativa<br>antractela a rubos cano<br>n cultores de facelar a la<br>registra de Estado de Malendo<br>del Estado de Malendo de<br>Alemanos existentes que<br>e paracentes. | DAD que los datos registrados en el<br>cara el talonde que talicito para sumpli<br>rea entretos de velíficio para sumpli<br>reaces y aucentos de los<br>destas o queles creaente documentos<br>destas o cuele presente documentos<br>da dato o que litero a la Secretaría de<br>cueltos en electro a la Secretaría de<br>cueltos entretos de los<br>cueltos entretos de litero a la Secretaría de<br>cueltos aceitos y limis el Aydo de | WVU012                                                          |                                                            |
| ann an air amhaine 70. Sais                                                                                                    | o alimito del Código Finar                                                                                                    | OUADAMAAA<br>cowa de Sitteto de Vérico y Vunical                                                                                                    | REFER<br>at Uha rec malizada e pago de los derech               | ENCIA<br>or el controyente asberà efectuer al trásfas arte |

Así se observa el FORMATO UNIVERSAL DE PAGO.

Imprimelo y pagalo en cualquiera de las instituciones autorizadas.

| SEC                 | RETA                   | RÍA DE FINANZ                                          | AS               | FC              | RMAT                                     | O UNIV                | ERSAL D                                   | E PAG                     |
|---------------------|------------------------|--------------------------------------------------------|------------------|-----------------|------------------------------------------|-----------------------|-------------------------------------------|---------------------------|
| LÎNEA DE            | CAPTUR                 | A PARA PAGO EN VEN                                     | TANILLA          |                 |                                          | FO                    | RMATO GI                                  | RATUIT                    |
| 10                  | 2000 099               | 178 606839 644948 26                                   | 9<br>9           |                 |                                          | Fecha de<br>Fecha lím | emisión: 01/<br>ite de pago: 30/          | 'abril/2025<br>abril/2025 |
| POF                 | FAVOR                  | CAPTURE SIN ESPACI                                     | 06               |                 |                                          | Total con<br>Total    | ndonado: \$<br>  a pagar: \$              | 8,745.0<br>6,235.0        |
| DAT                 | DS DEL                 | CONTRIBUYENTE                                          |                  |                 | NO 11                                    |                       |                                           |                           |
| LEEM                | 73                     | 715/19-31                                              | 840              |                 |                                          |                       |                                           |                           |
| ADAL                | BERTO                  |                                                        | Mo               | delo: 1986 F    | ORD TAUR                                 | US 4 PTAS.            | TIA EQUIP                                 |                           |
| 1FAB                | 21                     |                                                        | 500              |                 |                                          | 500000                | 58537<br>57559                            |                           |
| DAD                 | DS DE L                | A CONTRIBUCIÓN                                         |                  | NE VEHICULAR    |                                          | PEACS                 | 550                                       |                           |
| CLAVE               | 480                    | DEVORIPOR                                              | 0N               | MPORTE          | ACTUALIZ                                 | RECARGOS              | CONDONACIÓN                               | SUBTOTAL                  |
| 102100              | 2020                   | TENENCIA ESTATAL SERV                                  | ICIO PARTICULA   | \$899.00        | \$204.00                                 | \$852.00              | \$1,050.00                                | \$0.00                    |
| 217067              | 2020                   | REPRENDO ANUAL DE PL                                   | ACAB SERVICIO P  | 8477.00         | 8108.00                                  | 5293.00               | 10,3188                                   | 80.00                     |
| 102100              | 2021                   | TENENCIA ESTATAL SERV                                  | ICIO PARTICULA   | 5842.00         | 8114.00                                  | 8555.00               | \$1,574.00                                | 52.00                     |
| 317051              | 2021                   | REFRENDO ANUAL DE PL                                   | ACAS SERVICIC F  | \$499.00        | \$92.00                                  | \$295.00              | 1006.00                                   | \$2.00                    |
| 102100              | 2022                   | TENENCIA BETATAL SERV                                  | ICIO PARTICULA   | \$890.00        | \$184.00                                 | \$857.00              | \$1,700.00                                | \$0.00                    |
| 217057              | 2022                   | REFRENCIO ANUAL DE PL                                  | ACAS SERVICIO P  | 8829.00         | 02.178                                   | 5300.00               | 3200.00                                   | 90.00                     |
| 102108              | 2023                   | TENENCIA ESTATAL SERV                                  | ICID PARTICULA   | \$1,089.00      | \$95.00                                  | \$402.00              | \$0.00                                    | \$1,848.00                |
| 217051              | 2023                   | REFRENDO ANUAL DE PL                                   | ACAS SERVICID P  | \$823.00        | \$50.00                                  | \$235.00              | \$0,00                                    | \$909.00                  |
| 102100              | 2024                   | TENENCIA ESTATAL SERV                                  | ICIO PARTICULA   | 8876.00         | 817.08                                   | \$77.00               | 80.00                                     | \$790.00                  |
| 317057              | 2024                   | REFRENDO ANUAL DE PL                                   | ACAS SERVICIO P  | 5890.00         | 117.00                                   | \$75.00               | 32.00                                     | 1752.00                   |
| 102100              | 2025                   | TENENCIA ESTATAL SERV                                  | CIO RARTICULA    | \$745.00        | \$0.00                                   | \$2.00                | 10.00                                     | \$715.00                  |
| 217057              | 2025                   | REFRENDO ANUAL DE FL                                   | ACAS SERVICIO P  | \$700.00        | 90.00                                    | 50.00                 | \$0.00                                    | \$700.00                  |
| 217152              | 2025                   | DEMOCHIO FOR LA RENOV                                  | ALCIÓN DE PLACAS | 5844.00         | 50.00                                    | 61.00                 | 90.00                                     | \$514.00                  |
| 217081              | 2025                   | CAME/O DE PROPLETARIO                                  | NOICIEDRER O     | \$490.00        | \$3.00                                   | \$1.00                | \$400.00                                  | \$2.00                    |
| 100001              | 2025                   | ADDUISICION DE VEHICU                                  | LOS USADOS       | \$572.00        | \$0.00                                   | \$6.00                | 9872.00                                   | 90.00                     |
|                     |                        |                                                        |                  |                 |                                          | SUMASI                | \$8,745.00                                | \$6,235.                  |
|                     |                        |                                                        |                  |                 |                                          | PAGA                  | R EN UNA SOLA                             | EXHIBICI                  |
| STILARO<br>CONDONAS | BARO PRO<br>BON        | TESTA DE DECIE VERDA                                   | ab, qui cuinco e | COX TODOS       | ros suds                                 | ISISTOS MUL           | ACCEDER AL                                | BENEFICED                 |
| on Castoria         | OTUTIONUS<br>OTUTIONUS | S SE COMPROPARTE OF PLAC<br>DATE AND MERICANTE OF PLAC | OPREASOR         | of the case and | ACIDN O CID                              | AAAC RAATE DIS        | FAMILY FOR THE PER                        | Conterrino d              |
|                     |                        | PHODEN VENTA                                           | WILLA GONILAS SK | SURNTES IN      | STITUCION                                | ES AUTORIZA           | EA5                                       |                           |
|                     | AFINMS                 | TPINOSZ7 EA                                            | NCO AZTECA       | BANCO           | DELBAN                                   | 483 8                 | ANOR TE-SE SI                             | 153                       |
|                     | BBWAC                  | E1230177                                               | CIBANCO          | HARM.           | BUADALAJ<br>M BANCO/<br>KOMPRAS          | ARA/ FAR<br>SUPER E   | MACIA S CEL AH<br>KTRAI CIRCULO<br>ELEVEN | ORROJ<br>KI 7-            |
|                     |                        |                                                        | FLECOMM-         |                 | 1. 1. 1. 1. 1. 1. 1. 1. 1. 1. 1. 1. 1. 1 |                       |                                           |                           |

# Paso 11/11:

Después de realizar el pago del trámite con el Formato Universal de Pago, deberás regresar a **Consulta tu trámite,** Ilenar los datos solicitados y dar clic en **AGENDAR CITA.** 

Trámites Electrónicos de Control Vehicular E Consulta Tu Trámite Paso 1 Paso 2 ingresa Tu Información Verifica el Estado de Tu Trámite CLASE: AUTOMOVIL 1990 Y ANTERIORES latos de MARCA: FORD MODELO: TAURUS 4 PTAS. T/A EQUIP. AÑO MODELO: 1986 LINEA: VAN CRP-34394-2025 FOLIO: Batos del ESTATUS: Procedente Intrite TRÁMITE Renovación de Placas FECHA DEL TRÁMITE 2025-04-01 OBSERVACIONES: ACUSE DE SOLICITUD DE Reimpresión FORMATO DE PAGO AGENDAR CITA RECIBIDO TRÁMITE de Formatos. 

Es importante tener a la mano la referencia de pago que se encuentra en la parte superior izquierda del Formato Universal de Pago y que habrás de capturar sin espacios.

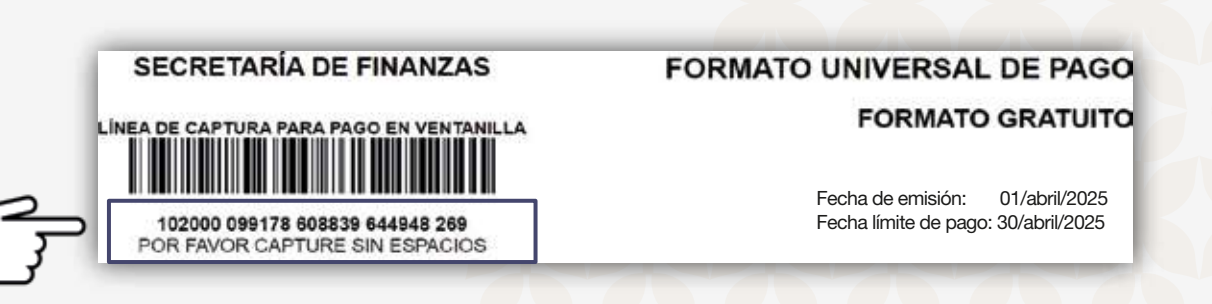

Serás dirigido a una pantalla en la cual deberás ingresar la **REFERENCIA DE PAGO** para poder agendar tu cita y finalmente dar clic en **Buscar**:

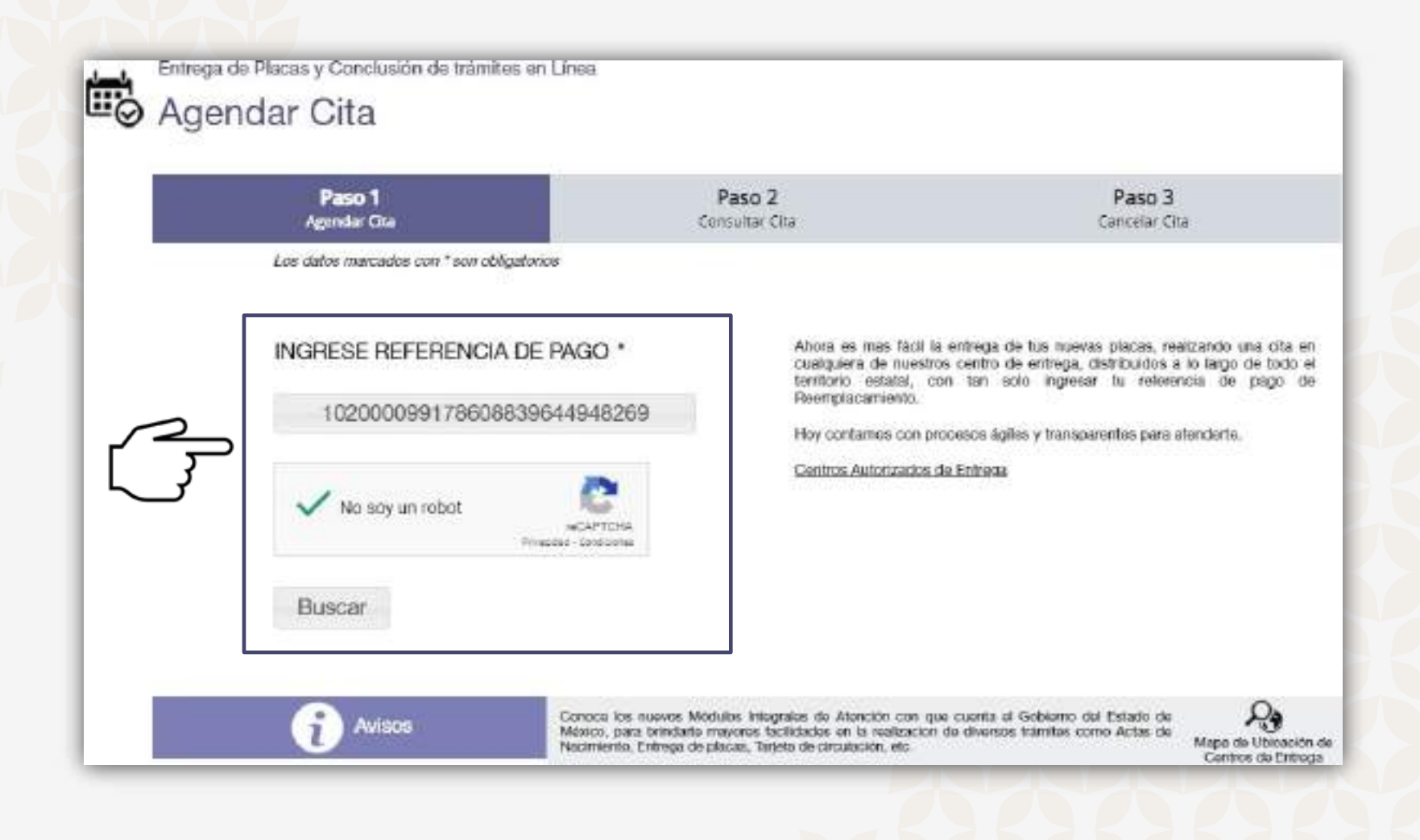

Una vez ingresada la línea de referencia de pago, selecciona la oficina de entrega.

| Agondor C | ita                               |                          |                         |
|-----------|-----------------------------------|--------------------------|-------------------------|
| Agendar C | ILd                               |                          |                         |
| Pi<br>Ago | aso 1<br>ndar Cita                | Paso 2<br>Consultar Cita | Paso 3<br>Cancelar Cita |
| Los dete  | e mentadoe con * son obligatorioe |                          |                         |
|           |                                   |                          |                         |

Los documentos que deberás presentar en la oficina elegida para recoger tus placas y/o tarjeta de circulación son:

FINANZAS

- 1. Identificación oficial vigente, y en su caso documento que acredite la representación.
- 2. Solicitud del trámite.
- 3. Placas anteriores o documento jurídico que acredite la carencia de las mismas.
- 4. Cita impresa o digital.

Opcional:

- \* Formato Universal de Pago.
- \* Comprobante de pago.

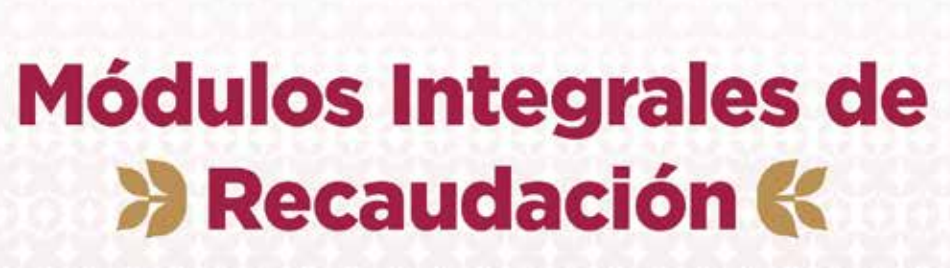

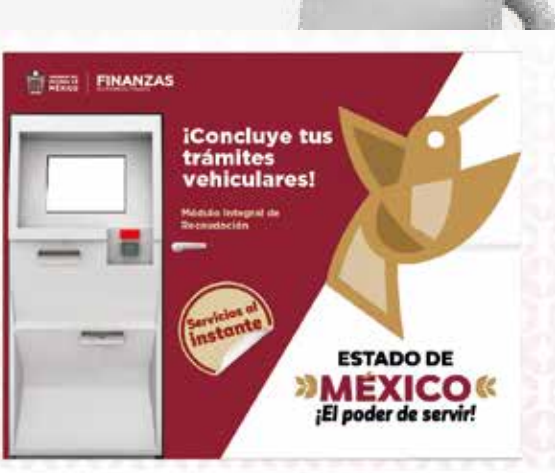